# Spis treści

| 1.  | Wstęp                                 | 2  |
|-----|---------------------------------------|----|
| 2.  | Instalacja                            | 3  |
| 3.  | Programowanie klucza sprzętowego USB  | 4  |
| 4.  | Rejestracja licencji                  | 7  |
| 5.  | Uruchomienie programu                 | 15 |
| 6.  | Foldery i pliki                       | 23 |
| 7.  | Zakładanie nowego projektu            | 24 |
| 8.  | Rysowanie Schematu 1                  | 30 |
| 9.  | Zmiana loga w arkuszu formatowym      | 32 |
| 10. | Siatka                                | 36 |
| 11. | Praca na fragmencie rysunku           | 47 |
| 12. | Zakładanie Schematu 2                 | 48 |
| 13. | Rysowanie Schematu 2                  | 49 |
| 14. | Zabudowa aparatury                    | 66 |
| 15. | Zakładanie rysunku zabudowy aparatury | 67 |
| 16. | Skala                                 | 69 |
| 17. | Rysowanie szafy                       | 71 |
| 18. | Rysowanie korytek kablowych           | 73 |
| 19. | Wstawianie szyn montażowych           | 75 |
| 20. | Wstawianie symboli                    | 77 |
| 21. | Wymiarowanie                          | 82 |
| 22. | Podgląd lub generacja zestawienia     | 84 |
| 23. | Wydruk rysunków                       | 85 |

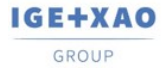

## 1. Wstęp

Niniejsza dokumentacja pozwoli Państwu zrozumieć działanie programu SEE Electrical V8R3 krok po kroku.

#### Znaki stosowane w dokumentacji:

| M             | Wybór z menu wstęgowego RIBBON.  |
|---------------|----------------------------------|
| +             | Wybór elementu kursorem.         |
| #             | Wybór z klawiatury.              |
| >             | Wybór pola w oknie.              |
| <pole></pole> | Wstaw tekst lub wybierz element. |
| Т             | Kliknij na Tab w oknie.          |
| I             | Wybierz ikonę na pasku narzędzi. |

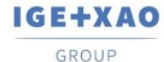

France Belgium Brasil Bulgaria България Canada China 中国 Danmark Deutschiand España Greece Ελλάδα India भाराज Madagascar Morocco u<sub>fbo</sub> Nederland Polska Russia Россия Switzerland Tunisia <sub>съзо</sub> Türkiye United Kingdom USA

## 2. Instalacja

Domyślnie program instalowany jest w katalogu:

C:\Program Files (x86)\IGE+XAO\SEE Electrical V8R3\, często jednak użytkownik nie ma dostępu do powyższej lokalizacji, dlatego zaleca się instalację w innej lokalizacji, najlepiej na innej partycji lub dysku fizycznym. Aby wskazać własną lokalizację instalacji należy wybrać typ instalacji, jako Niestandardowa i wskazać odpowiednią lokalizację.

Do poprawnego działania programu konieczna jest platforma Microsoft .NET Framework 4.5. W przypadku jej braku program nie zostanie poprawnie uruchomiony – instalator można pobrać bezpośrednio ze strony internetowej producenta.

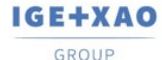

France Belgium Brasil Bulgaria България Canada China Φ Dammark Deutschland España Greece Ελλάδα India чтот Italia Madagascar Morocco υ<sub>εξών</sub> Nederland Polska Russia Россия Switzerland Tunisia σ<sub>δών</sub> Türkiye United Kingdom USA

### 3. Programowanie klucza sprzętowego USB

W celu zaprogramowania i rejestracji klucza sprzętowego należy uruchomić <u>Programator</u> <u>klucza zabezpieczającego (See Key Update)</u>. Należy go włączyć klikając **menu Start\Wszystkie programy\SEE Electrical V8R3\Programator klucza zabezpieczającego**.

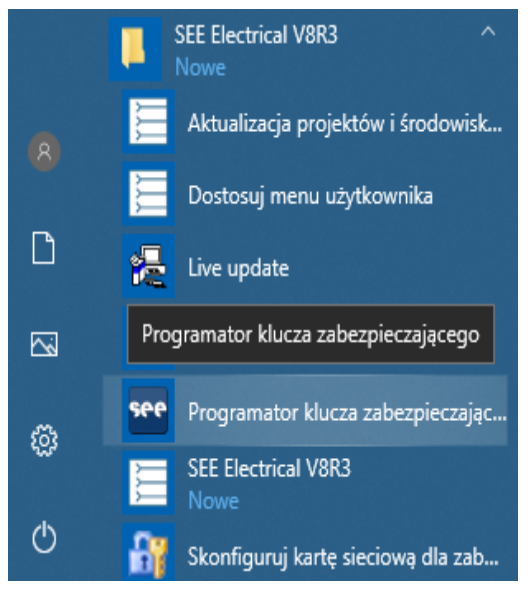

Wyświetlone zostanie okno, z którego należy wybrać pobrany wcześniej plik programujący.

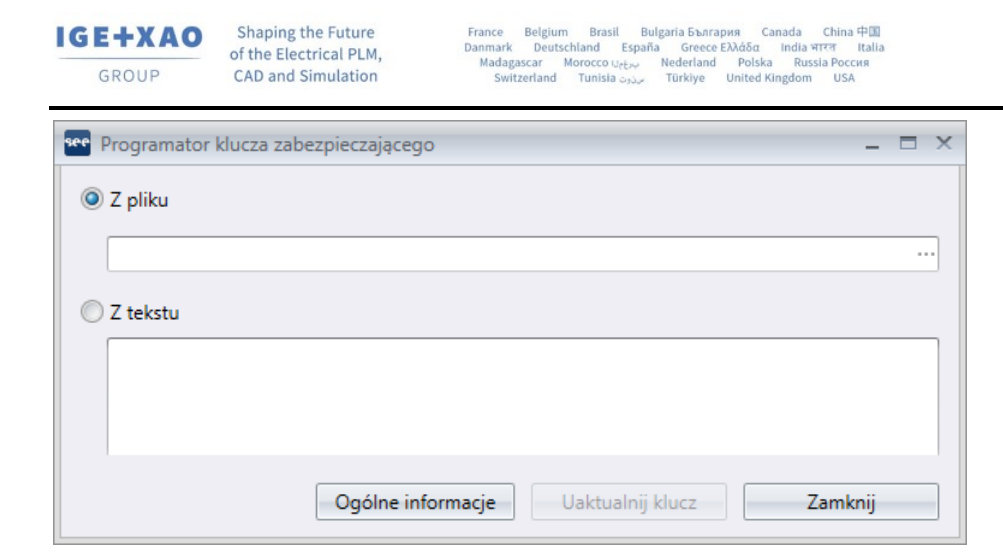

Po wybraniu właściwego pliku programującego przycisk **Uaktualnij klucz** zostanie uaktywniony umożliwiając rozpoczęcie procedury programowania:

| 🕶 Programator klucza zabezpieczającego  | - 🗆 × |
|-----------------------------------------|-------|
| Ø Z pliku                               |       |
| E:\Klucze\ .KEY                         |       |
| 🔘 Z tekstu                              |       |
|                                         |       |
|                                         |       |
|                                         |       |
| Ogólne informacje Uaktualnij klucz Zamk | nij   |

W kolejnym komunikacie należy potwierdzić rozpoczęcie programowania przyciskiem Tak.

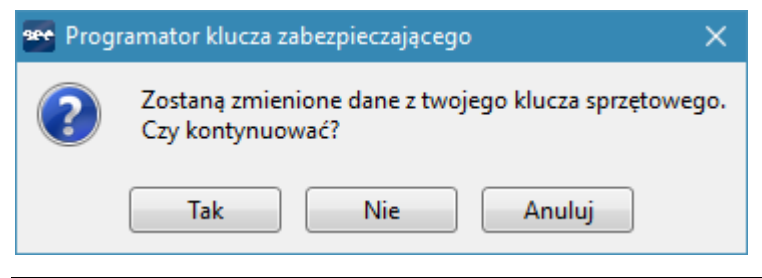

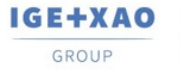

 Shaping the Future of the Electrical PLM, CAD and Simulation
 France
 Belgium
 Brasil
 Bulgaria България
 Canada
 China ФШ

 Ocho and Simulation
 Danmark
 Deutschland
 España
 Greece Eλλάδα
 India чт/т
 Italia

 CAD and Simulation
 Switzerland
 Tunisia opport
 Tunisia opport
 United Kingdom
 USA

Jeżeli plik programujący jest poprawny, to po ukończeniu operacji pojawi się komunikat. Należy kliknąć na przycisk Ok, a następnie Zamknij.

| 🚾 Progr | amator klucza zabezpieczającego     | ×      |
|---------|-------------------------------------|--------|
| 1       | Klucz sprzętowy zaktualizowany pomy | ślnie. |
|         | Ok                                  |        |

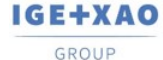

France Belgium Brasil Bulgaria България Canada China 中国 Danmark Deutschiand España Greece Ελλάδα India भाराज Madagascar Morocco u<sub>fbo</sub> Nederland Polska Russia Россия Switzerland Tunisia <sub>съзо</sub> Türkiye United Kingdom USA

## 4. Rejestracja licencji

Program należy uruchomić klikając na ikonę znajdującą na pulpicie lub używając polecenia Menu Start\Wszystkie programy\SEE Electrical V8R3\SEE Electrical V8R3.

Uwaga: Przy pierwszym uruchomieniu konieczne jest uruchomienie programu na prawach administratora. Opcja **Uruchom jako administrator** dostępna jest po kliknięciu prawym przyciskiem myszy na ikonę programu a następnie najechaniu kursorem na polecenia **Więcej**.

Przed rozpoczęciem pracy konieczne jest zarejestrowanie programu oraz określenie sposobu zabezpieczenia licencji. **Kreator licencji** uruchamiany jest automatycznie podczas pierwszego uruchamiania programu. W przypadku, gdy metoda zabezpieczenia ulegnie zmianie, **Kreator licencji** można uruchomić wybierając ikonę (1) znajdującą się w prawym górnym oknie programu, a następnie wybierając przycisk **Zarejestruj program**:

| 📜 O programie                                                                                                    |                                                                                                    | ×                                                                      |
|----------------------------------------------------------------------------------------------------|----------------------------------------------------------------------------------------------------|------------------------------------------------------------------------|
| Numer s                                                                                                    | eryjny:12345678                                                                                                    |                                                                        |
| Prawa autorskie<br>Produkt:<br>Wersja<br>Build:<br>Kompilacja<br>Ostatnie otwarcie<br>Ostatni zapis<br>Ścieżka<br>Wersja licencji: | Copyright by IGE +)<br>SEE Electrical<br>V8R3 (8.3.0.4)<br>9209<br>23.07.2020 10:31:<br>15.09.2020 09:15:<br>23.07.2020 10:31:<br>C:\Program Files (x<br>11.01.1.1 | (AO s.a.<br>02<br>16<br>02<br>86)\IGE +XAO\SEE Electrical V8R3\SEE.ex( |
| Zarejestru                                                                                                    | j program                                                                                                    | Przeglądnij Uwagi do wydania                                           |
| pomoc@ige-xao.c                                                                                                    | om.pl                                                                                                    | Otwórz stronę WEB                                                      |
|                                                                                                    |                                                                                                    | OK                                                                     |

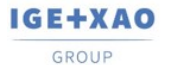

France Belgium Brasil Bulgaria България Canada China ФШ Danmark Deutschland España Greece Ελλάδα India чтоя Italia Madagascar Morocco u<sub>εδ-ν</sub> Nederland Polska Russia Россия Switzerland Tunisia <sub>σъλν</sub> Türkiye United Kingdom USA

| Kreator licencji |                                                                                                    | × |
|------------------|----------------------------------------------------------------------------------------------------|---|
|                  | Kreator licencji<br>Kreator pozwoli na zarejestrowanie programu na Twoim komputerze.<br>Proszę poświęcić chwilę na rejestrację oprogramowania. Rejestracja<br>umożliwi otrzymanie ważnych informacji o nowych możliwościach program i<br>aktualizacjach. |   |
| D.               | <ul> <li>○ Zarejestruj program teraz</li> <li>● Testuj program przez 30 dni)</li> </ul>                                                                                                    |   |
|                  | < Cofnij Dalej > Zakończ                                                                                                    |   |

Klient, który **nie zakupił** jeszcze programu, powinien wybrać opcję **Testuj program przez 30 dni**. Umożliwi to uruchomienie wersji **Trial**, która będzie dostępna przez **30 dni** od daty pierwszego uruchomienia. W wersji tej można utworzyć **do 3** rysunków w projekcie. Po upływie 30 dni, program będzie uruchamiał się, jako **SEE Electrical Viewer.** Po zakupie programu nie ma konieczności ponownej instalacji. Wystarczy, że po otrzymaniu od IGE+XAO **klucza** lub **kodu internetowego**, zarejestruje program, korzystając z **Kreatora licencji**.

Klient, który zakupił program i posiada klucz lub kod internetowy, powinien wybrać opcję Zarejestruj program teraz.

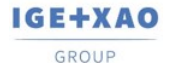

France Belgium Brasil Bulgaria България Canada China ФШ Damark Deutschland Ехраña Greece Ейλάδα India чтем Italia Madagascar Morocco U<sub>rben</sub> Nederland Polska Russia Россия Switzerland Tunisia <sub>съск</sub> Türkiye United Kingdom USA

| Kreator licencji        |                                                                                                    | × |
|-------------------------|----------------------------------------------------------------------------------------------------|---|
| $\overline{\mathbf{Q}}$ | Kreator licencji<br>Kreator pozwoli na zarejestrowanie programu na Twoim komputerze.                                                                           |   |
| <b>V</b>                | Proszę poświęcić chwilę na rejestrację oprogramowania. Rejestracja<br>umożliwi otrzymanie ważnych informacji o nowych możliwościach program<br>aktualizacjach. | i |
| D.                      | <ul> <li>Zarejestruj program teraz</li> <li>Testuj program przez 30 dni</li> </ul>                                                                             |   |
|                         | < Cofnij Dalej > Zakońc                                                                                                    | z |

Następnie, w oknie **Kreatora licencji** należy podać dane firmy i przejść do następnego etapu przyciskiem **Dalej**.

| Kreator licencji |                        |                                                  | × |
|------------------|------------------------|--------------------------------------------------|---|
|                  | Proszę wypełnić p      | oniższe pola                                     |   |
| ٤N -             | * Pole musi być wypełn | ione w celu poprawnego zarejestrowania programu. |   |
|                  | * Nazwa:               | Jan Kowalski                                     |   |
|                  | * Firma:               | IGE+XAO Polska Sp. z o.o.                        |   |
|                  | Adres:                 | Plac na Stawach 3                                |   |
|                  | Kod pocztowy:          | 30-107                                           |   |
|                  | Miasto:                | Kraków                                           |   |
|                  | Kraj:                  | POLAND                                           | 1 |
|                  | Telefon:               | 12 630 30 30                                     |   |
|                  | Faks:                  | 12 630 30 37                                     |   |
|                  | * E-mail:              | krakow@ige-xao.com.pl                            |   |
|                  |                        | < Cofnij Dalej > Zakończ                         |   |

W przypadku posiadania klucza sprzętowego USB konieczne jest wybranie opcji Aplikacja chroniona przez klucz zabezpieczający oraz zakończenie procesu rejestracji przyciskiem Zakończ.

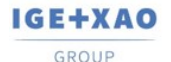

France Belgium Brasil Bulgaria България Canada China Φ Dammark Deutschland España Greece Ελλάδα India чтот Italia Madagascar Morocco υ<sub>εξών</sub> Nederland Polska Russia Россия Switzerland Tunisia σ<sub>δών</sub> Türkiye United Kingdom USA

| Kreator licencji |                                                                   | × |
|------------------|-------------------------------------------------------------------|---|
|                  | Sposób zabezpieczenia programu:                                   |   |
|                  | Aplikacja chroniona przez klucz zabezpieczający                   |   |
| CODE             | Aplikacja chroniona przez kod zabezpieczający<br>lub wersja Trial |   |
|                  | < Cofnij Dalej > Zakończ                                          |   |

Po wykonaniu tych czynności program jest gotowy do użytku.

W przypadku posiadania Kodu internetowego należy wybrać opcję Aplikacja chroniona przez kod zabezpieczający lub wersja Trial i przejść do następnego okna przy pomocy przycisku Dalej.

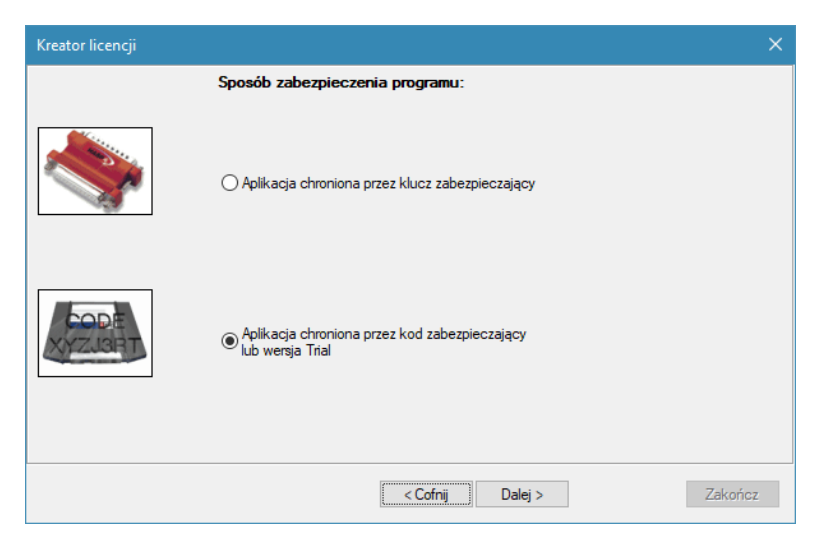

W zależności od posiadanego rozwiązania należy wybrać jedną z dwóch opcji i przejść do następnego okna za pomocą przycisku **Dalej**.

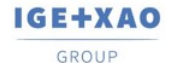

France Belgium Brasil Bulgaria България Canada China 中国 Danmark Deutschiand España Greece Ελλάδα India भाराज Madagascar Morocco u<sub>fbo</sub> Nederland Polska Russia Россия Switzerland Tunisia <sub>съзо</sub> Türkiye United Kingdom USA

| Kreator licencji |                                | × |
|------------------|--------------------------------|---|
|                  | Wybierz typ licencji           |   |
|                  | Ucencja internetowa            |   |
| 8 <u>7</u> 8     | ◯ Licencja z serwera lokalnego |   |
|                  | < Cofnij Dalej > Zakończ       |   |

W przypadku wybrania opcji Licencja internetowa, w celu pobrania licencji należy wybrać przycisk **Pobierz licencję przez internet**.

| Kreator licencji                                 |                           |                           |          |            |              |                | ×     |  |
|--------------------------------------------------|---------------------------|---------------------------|----------|------------|--------------|----------------|-------|--|
|                                                  | Licencja                  |                           |          |            |              |                |       |  |
| Numer seryjny                                    | 12345678                  |                           |          |            | Pobierz lic  | encję przez in | temet |  |
| Numer licencji                                   | : 7G9U8257LA0C59Q9A       | 7NB                       |          |            | Ustawie      | nia serwera pr | оху   |  |
| Kod                                              | odblokowujący             | Moduł                     | Poziom   | Status / F | ozostało dni | Pokaż moduł    |       |  |
| <ul> <li>Licencja</li> <li>Prolongowa</li> </ul> | ina wersja demonstracyjna | Schematy<br>zasadnicze    | ADVANCED | EXPIRED    |              |                | =     |  |
| <ul> <li>Licencja</li> <li>Prolongowa</li> </ul> | ina wersja demonstracyjna | Schematy wg<br>normy IEEE | ADVANCED | EXPIRED    |              |                |       |  |
| <ul> <li>Licencja</li> <li>Prolongowa</li> </ul> | na wersja demonstracyjna  | Plany instalacji          | ADVANCED | EXPIRED    |              |                |       |  |
| <ul> <li>Licencja</li> <li>Prolongowa</li> </ul> | na wersja demonstracyjna  | Zabudowa<br>aparatury 2D  | ADVANCED | EXPIRED    |              |                |       |  |
| O Licencja<br>○ Prolongowa                       | na wersja demonstracyjna  | Schematy<br>jednokreskow  | BASIC    | EXPIRED    |              |                | -     |  |
| Zwolnij licenc                                   | ję po zamknięciu programu |                           |          |            |              |                |       |  |
|                                                  |                           |                           | < Cofnij | Dalej >    | ]            | Zał            | cończ |  |

Następnie, konieczne jest wprowadzenie **Numeru seryjnego** oraz **Hasła**, a następnie kliknięcie na przycisk **Pobierz licencję.** 

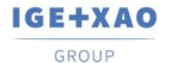

 Shaping the Future
 France
 Belgium
 Brasil
 Bulgaria България
 Canada
 China ФШ

 of the Electrical PLM,
 Dammark
 Deutschland
 España
 Greece Eλλάδα
 India чт?чт
 Italia

 CAD and Simulation
 Switzerland
 Tunisla oxizer
 Tunisla oxizer
 Tunisla oxizer
 Italia

| Rejestr | racja przez internet |                  | ;       | × |
|---------|----------------------|------------------|---------|---|
|         | Numer seryjny:       | 12345678         |         |   |
|         | Hasło:               | •••••            |         |   |
|         |                      |                  | ^       | 4 |
|         |                      |                  |         |   |
|         |                      |                  |         |   |
|         |                      |                  |         |   |
|         |                      |                  |         |   |
|         |                      |                  | Y       |   |
|         | Pobierz licencję     | Zwolnij licencję | Zamknij |   |

W przypadku powodzenia ukaże się następujący komunikat:

| Rejestracja przez internet                                                                                                    |                                                                                                    |                                                                                                    |   |  |  |  |
|----------------------------------------------------------------------------------------------------|----------------------------------------------------------------------------------------------------|----------------------------------------------------------------------------------------------------|---|--|--|--|
|                                                                                                    | Numer seryjny:                                                                                                    | 12345678                                                                                                    |   |  |  |  |
|                                                                                                    | Hasło:                                                                                                    | •••••                                                                                                    |   |  |  |  |
| Schematy jednokre<br>Import/Export z Exc<br>Konfigurator SEE S<br>Interfejs SolidWork:<br>Tłumaczenia: Unlo<br>Autogeneracja: Unl<br>Zabudowa aparatu<br>Obliczenia cieplne z<br>Kod rejestracji przet<br>Kod rejestracji wpro | skowe: Unlock code re<br>rel: Unlock code receivy<br>nchronize: Unlock co<br>s: Error: No license info<br>sk code received<br>ock code received<br>y 3D: Unlock code rec<br>zafy: Unlock code rec<br>worzony poprawnie<br>wadzony do aplikacji p | aceived<br>red<br>de received<br>mation. Incorrect Serial number, product, version or password<br>beived<br>eived<br>ioprawnie | ~ |  |  |  |
| Pobierz I                                                                                                    | icencję                                                                                                    | Zwolnij licencję Zamknij                                                                                                    |   |  |  |  |

Wykupione moduły zmienią swój status na licencjonowany. Aby zakończyć proces rejestracji należy kliknąć Zakończ.

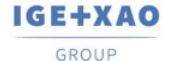

France Belgium Brasil Bulgaria България Canada China Φ Dammark Deutschland Εεραña Greece Ελλάδα India чτιστ talia Madagascar Morocco υ<sub>τέλον</sub> Nederland Polska Russia Poccus Switzerland Tunisla <sub>σύλον</sub> Türkiye United Kingdom USA

| Kreator licencji                                   |                       |                                    |          |                                 |                 |             | × |  |
|----------------------------------------------------|-----------------------|------------------------------------|----------|---------------------------------|-----------------|-------------|---|--|
| Licencja programu                                  |                       |                                    |          |                                 |                 |             |   |  |
| Numer seryjny:                                     | 12345678              |                                    | l        | Uzyskaj licencję przez internet |                 |             |   |  |
| Numer licencji:                                    | 7G9U82I5J74559I9A7    | NB                                 |          | Ustawienia                      | a serwera proxy |             |   |  |
| Kod od                                             | blokowujący           | Moduł                              | Poziom   | Status / Po                     | zostało dni     | Pokaż moduł | ^ |  |
| <ul> <li>Licencja</li> <li>Prolongowana</li> </ul> | wersja demonstracyjna | Schematy<br>zasadnicze             | ADVANCED | LICENSED                        |                 | <b>V</b>    |   |  |
| ⊚ Licencja<br>⊘ Prolongowana                       | wersja demonstracyjna | Schematy wg<br>normy USA<br>(IEEE) | ADVANCED | EXPIRED                         |                 |             |   |  |
| <ul> <li>Licencja</li> <li>Prolongowana</li> </ul> | wersja demonstracyjna | Plany instalacji                   | ADVANCED | LICENSED                        |                 | <b>V</b>    |   |  |
| <ul> <li>Licencja</li> <li>Prolongowana</li> </ul> | wersja demonstracyjna | Zabudowa<br>aparatury              | ADVANCED | LICENSED                        |                 | <b>V</b>    |   |  |
| Licencja                                           |                       | Schematy                           | STANDARD | LICENSED                        |                 | <b>V</b>    | ¥ |  |
| Usuń licencję po zamknięciu aplikacji              |                       |                                    |          |                                 |                 |             |   |  |
|                                                    |                       |                                    | < Cofnij | Dalej >                         |                 | Zakońo      | z |  |

Zwolnienie licencji (dotyczy licencji **Floating – Allowed to release**) umożliwia korzystanie z programu na innym komputerze przy pomocy tego samego numeru oraz hasła licencji. Zwolnienie licencji wykonać można w kreatorze licencji. Należy postępować tak samo jak w przypadku rejestracji programu **kodem internetowym**, jednak w ostatnim etapie należy kliknąć przycisk **Zwolnij licencję**.

| Rejestracja przez internet X                                                                                                    |                  |         |   |  |  |  |  |  |
|----------------------------------------------------------------------------------------------------|------------------|---------|---|--|--|--|--|--|
| Numer seryjny:                                                                                                    | 12345678         | ]       |   |  |  |  |  |  |
| Hasło:                                                                                                    | •••••            | ]       |   |  |  |  |  |  |
| Rysunek IDL: Unlock code released<br>Schematy jednokreskowe: Unlock code released<br>Import/Export z Excel: Unlock code released<br>Konfigurator SEE Synchronize: Unlock code released<br>Interfejs Solid/Works: Error: No license information. Incorrect Serial number, product, version or password<br>Tiumaczenia: Unlock code released<br>Autogeneracja: Unlock code released<br>Autogeneracja: Unlock code released |                  |         |   |  |  |  |  |  |
| Obliczenia cieplne szafy: Unlock code released<br>Kod rejestracji usunięty                                                                                                    |                  |         |   |  |  |  |  |  |
|                                                                                                    |                  |         | 4 |  |  |  |  |  |
| Pobierz licencję                                                                                                    | Zwolnij licencję | Zamknij |   |  |  |  |  |  |

Opcjonalnie możliwe jest ustawienie licencji w taki sposób, aby zamknięcie programu automatycznie wyświetlało zapytanie o jej zwolnienie. W tym celu należy zaznaczyć opcję Usuń licencję po zamknięciu aplikacji.

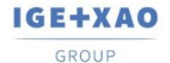

France Belgium Brasil Bulgaria България Canada China 中国 Danmark Deutschland España Greece Юлюбот India чтот Italia Madagascar Morocco uctor Versiland Polska Russia Poccas Switzerland Tunisia озъх Türkiye United Kingdom USA

|   | Kreator licencji                                   |                       |                                    |                 |                   |               |             | ×   |  |  |
|---|----------------------------------------------------|-----------------------|------------------------------------|-----------------|-------------------|---------------|-------------|-----|--|--|
|   | Licencja programu                                  |                       |                                    |                 |                   |               |             |     |  |  |
|   | Numer seryjny:                                     | 12345678              |                                    | Uzyskaj licer   | ncję przez interr | net           |             |     |  |  |
|   | Numer licencji:                                    |                       | Ustawieni                          | a serwera proxy | r                 |               |             |     |  |  |
|   | Kod od                                             | blokowujący           | Moduł                              | Poziom          | Status /          | Pozostało dni | Pokaż moduł | ^   |  |  |
|   | Licencja Prolongowana                              | wersja demonstracyjna | Schematy<br>zasadnicze             | ADVANCED        | LICENSE           | D             |             |     |  |  |
|   | Licencja Prolongowana                              | wersja demonstracyjna | Schematy wg<br>normy USA<br>(IEEE) | ADVANCED        | EXPIRED           |               |             |     |  |  |
|   | <ul> <li>Licencja</li> <li>Prolongowana</li> </ul> | wersja demonstracyjna | Plany instalacji                   | ADVANCED        | LICENSE           | D             |             |     |  |  |
|   | <ul> <li>Licencja</li> <li>Prolongowana</li> </ul> | wersja demonstracyjna | Zabudowa<br>aparatury              | ADVANCED        | LICENSE           | D             |             |     |  |  |
|   | Licencja                                           |                       | Schematy                           | STANDARD        | LICENSE           | D             |             | ~   |  |  |
| [ | ∠Usuń licencję po                                  | zamknięciu aplikacji  |                                    |                 |                   |               |             |     |  |  |
|   |                                                    |                       |                                    | < Cofnij        | Dalej >           |               | Zako        | ńcz |  |  |

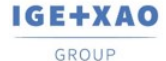

France Belgium Brasil Bulgaria България Canada China 中国 Danmark Deutschiand España Greece Ελλάδα India भाराज Madagascar Morocco u<sub>fbo</sub> Nederland Polska Russia Россия Switzerland Tunisia <sub>съзо</sub> Türkiye United Kingdom USA

## 5. Uruchomienie programu

| SEE Dedi     | cal               |                 |             |             |                         |                             |                                                                                                    |   |     |       |       |     |      |      |     |  |  |  |  |  |        |
|--------------|-------------------|-----------------|-------------|-------------|-------------------------|-----------------------------|----------------------------------------------------------------------------------------------------|---|-----|-------|-------|-----|------|------|-----|--|--|--|--|--|--------|
| PER          | lysunck           | Zewnętrzne opri | gramouranie | Polecenia d | odatkowe Moduly doda    | atkowe                      |                                                                                                    |   |     |       |       |     |      |      |     |  |  |  |  |  |        |
| L Noury      | Usuń              | Reprovedni      | Projekt     | Moduł       | 📑 Eksplorator projektów | Bisplarator symboli wg kodu | Podglad rysunku                                                                                                    |   |     |       |       |     |      |      |     |  |  |  |  |  |        |
| Ctwórz       | <u>Castanen</u> u | Nesteony        | Rysunek     | Rysunek     |                         | 🔄 Eksplarator poleceń       | This is a state of the state of the state of | 0 |     |       |       |     |      |      |     |  |  |  |  |  |        |
|              | Rysunek           |                 | Informaçie  | Wadowodd    |                         | Widoczność                  |                                                                                                    |   |     |       |       |     |      |      |     |  |  |  |  |  |        |
| 0 🖬 - 🖬      | @ • Q 4           | 1 🖬 🖉 💽 🤅       | a, a, e, X  | 5.00        | ·/=``@A4                | 9·0·144576                  | 医胆酸 🗙 💥 入田日                                                                                                    |   | 6 🗿 | 🗊 🗊 🎙 | D 🗊 😫 | 이 영 | 3명 ( | 12日・ | e • |  |  |  |  |  |        |
| Projekt      |                   | 0               |             |             |                         |                             |                                                                                                    |   |     |       |       |     |      |      |     |  |  |  |  |  | nator  |
|              |                   |                 |             |             |                         |                             |                                                                                                    |   |     |       |       |     |      |      |     |  |  |  |  |  | 82018  |
|              |                   |                 |             |             |                         |                             |                                                                                                    |   |     |       |       |     |      |      |     |  |  |  |  |  |        |
|              |                   |                 |             |             |                         |                             |                                                                                                    |   |     |       |       |     |      |      |     |  |  |  |  |  |        |
|              |                   |                 |             |             |                         |                             |                                                                                                    |   |     |       |       |     |      |      |     |  |  |  |  |  |        |
|              |                   |                 |             |             |                         |                             |                                                                                                    |   |     |       |       |     |      |      |     |  |  |  |  |  |        |
|              |                   |                 |             |             |                         |                             |                                                                                                    |   |     |       |       |     |      |      |     |  |  |  |  |  |        |
|              |                   |                 |             |             |                         |                             |                                                                                                    |   |     |       |       |     |      |      |     |  |  |  |  |  |        |
|              |                   |                 |             |             |                         |                             |                                                                                                    |   |     |       |       |     |      |      |     |  |  |  |  |  |        |
|              |                   |                 |             |             |                         |                             |                                                                                                    |   |     |       |       |     |      |      |     |  |  |  |  |  |        |
|              |                   |                 |             |             |                         |                             |                                                                                                    |   |     |       |       |     |      |      |     |  |  |  |  |  |        |
|              |                   |                 |             |             |                         |                             |                                                                                                    |   |     |       |       |     |      |      |     |  |  |  |  |  |        |
|              |                   |                 |             |             |                         |                             |                                                                                                    |   |     |       |       |     |      |      |     |  |  |  |  |  |        |
|              |                   |                 |             |             |                         |                             |                                                                                                    |   |     |       |       |     |      |      |     |  |  |  |  |  |        |
|              |                   |                 |             |             |                         |                             |                                                                                                    |   |     |       |       |     |      |      |     |  |  |  |  |  |        |
|              |                   |                 |             |             |                         |                             |                                                                                                    |   |     |       |       |     |      |      |     |  |  |  |  |  | odgięd |
|              |                   |                 |             |             |                         |                             |                                                                                                    |   |     |       |       |     |      |      |     |  |  |  |  |  |        |
|              |                   |                 |             |             |                         |                             |                                                                                                    |   |     |       |       |     |      |      |     |  |  |  |  |  |        |
|              |                   |                 |             |             |                         |                             |                                                                                                    |   |     |       |       |     |      |      |     |  |  |  |  |  |        |
|              |                   |                 |             |             |                         |                             |                                                                                                    |   |     |       |       |     |      |      |     |  |  |  |  |  |        |
|              |                   |                 |             |             |                         |                             |                                                                                                    |   |     |       |       |     |      |      |     |  |  |  |  |  |        |
|              |                   |                 |             |             |                         |                             |                                                                                                    |   |     |       |       |     |      |      |     |  |  |  |  |  |        |
|              |                   |                 |             |             |                         |                             |                                                                                                    |   |     |       |       |     |      |      |     |  |  |  |  |  |        |
|              |                   |                 |             |             |                         |                             |                                                                                                    |   |     |       |       |     |      |      |     |  |  |  |  |  |        |
|              |                   |                 |             |             |                         |                             |                                                                                                    |   |     |       |       |     |      |      |     |  |  |  |  |  |        |
|              |                   |                 |             |             |                         |                             |                                                                                                    |   |     |       |       |     |      |      |     |  |  |  |  |  |        |
|              |                   |                 |             |             |                         |                             |                                                                                                    |   |     |       |       |     |      |      |     |  |  |  |  |  |        |
|              |                   |                 |             |             |                         |                             |                                                                                                    |   |     |       |       |     |      |      |     |  |  |  |  |  |        |
| Projekt      | Symb 🏹            | Symb 🕃 Pole     | -           |             |                         |                             |                                                                                                    |   |     |       |       |     |      |      |     |  |  |  |  |  |        |
| Tomos, naciá | 471               |                 |             |             |                         |                             |                                                                                                    |   |     | _     |       |     |      |      |     |  |  |  |  |  |        |

Program należy uruchomić poprzez skrót utworzony na pulpicie lub używając polecenia menuStart/Wszystkie programy/SEE Electrical V8R3/SEE Electrical V8R3.

Po uruchomieniu SEE Electrical, na ekranie ukażą się standardowo trzy pionowe obszary oraz **Menu górne**.

Eksplorator **Projekt / Symbole / Symbole wg kodu / Polecenia** znajdują się w lewym dolnym rogu programu SEE Electrical. Obszar **do rysowania** znajduje się w środku. Z prawej strony znajduje się okno **Właściwości** i okno **Podgląd**.

#### Projekt

Projekt wykonany przy pomocy *SEE Electrical z*awiera schematy, rysunki instalacji oraz rysunki zabudowy szaf. Zestawienia generowane są automatycznie na podstawie informacji zawartych na rysunkach, przykładowo:

- Zestawienie aparatury.
- Zestawienie zacisków.
- Zestawienie kanałów PLC.
- Zestawienie żył kabli.
- Zestawienie kabli.
- Zestawienie dokumentów.

- itd.

Dane z projektu wykorzystywane są do generacji graficznych Zestawień zacisków (konfiguracja *Standard*, Listwy zaciskowe Matrix), Zestawień kabli i Zestawień aparatury.

Z poziomu jednego projektu można tworzyć schematy ideowe, instalacje elektryczne, elewację szaf.

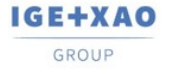

SEE Electrical zawiera wiele modułów dostarczających funkcji do tworzenia schematów, instalacji elektrycznych i zabudowy szaf.

Do projektu mogą być dołączone dodatkowo inne dokumenty, przykładowo pliki programów Word lub Excel.

#### Otwarcie projektu przykładowego

Aby otworzyć projekt przykładowy należy zaznaczyć eksplorator **Projekt** (dolna, lewa strona ekranu).

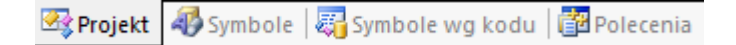

Następnie należy użyć polecenia **Plik/Otwórz/Projekt** i wyświetlonym oknie zaznaczyć np. projekt **Przykład 2.** 

| 📃 Otwórz proje                                                         | Otwórz projekt X                                                                                                    |                                                                                                    |                                                                                                    |                                                                                                    |                                                                                                    |  |  |  |  |
|------------------------------------------------------------------------|----------------------------------------------------------------------------------------------------|----------------------------------------------------------------------------------------------------|----------------------------------------------------------------------------------------------------|----------------------------------------------------------------------------------------------------|----------------------------------------------------------------------------------------------------|--|--|--|--|
| <u>S</u> zukaj w:                                                      | Projekty ~                                                                                                    | G 🜶 🖻 🖽 -                                                                                                    |                                                                                                    |                                                                                                    |                                                                                                    |  |  |  |  |
| Szukaj w:<br>Szybki dostep<br>Pulpit<br>Biblioteki<br>Momputer<br>Sieć | Nazwa<br>30 Example<br>11,03,2020<br>Example 3D Panel+<br>Przykład 1 - Sterowanie silnikami za pomocą<br>Przykład 3 - Sterowanie silnikami za pomocą<br>Przykład 4 - Sterowanie silnikami za pomocą<br>Przykład 4 - Sterowanie silnikami za pomocą<br>Przykład 5 - Dom jednorodzinny (Etykiety)<br>Przykład 5 - Wielopiętrowy dom jednorodzi<br>Przykład 6 - Wielopiętrowy dom jednorodzi<br>Przykład 8 - Mieszkanie (Standard NL) - Buil | Data modyfikacji<br>13.02.2020 12:03<br>13.02.2020 12:03<br>17.03.2020 13:05<br>20.02.2020 08:32<br>20.02.2020 08:32<br>20.02.2020 08:32<br>20.02.2020 08:32<br>20.02.2020 08:32<br>20.02.2020 08:32<br>20.02.2020 08:32 | Typ<br>SEE Electrical Doc<br>SEE Electrical Doc.<br>SEE Electrical Doc.<br>SEE Electrical Doc.<br>SEE Electrical Doc.<br>SEE Electrical Doc.<br>SEE Electrical Doc.<br>SEE Electrical Doc.<br>SEE Electrical Doc. | VVlsčciwošci<br>Atrybuty<br>Ścieżka<br>Klent<br>Adres 1<br>Adres 2<br>Kod Poczowy<br>Miasto<br>Telefon<br>Faks<br>E-mail<br>Data utworzenia<br>Projektował<br>Rysował<br>Sprawdzä<br>Numer dokumentu<br>Uzupełnienie 1<br>Uzupełnienie 2<br>Uzupełnienie 3<br>Opis projektu 02<br>Opis projektu 02<br>Opis projektu 03<br>Telst woły 01 | Wartość         C.Wisers/Public/Documents/W2E+         CENTRUM SZKOLENIOWE K3E+         Piac Na Stawach 3         30-107         Kraków         0-12 630-30-30         0-12 630-30 30 37         www.jes-xao.com         16-11-2007         JK         IGE+XAO Polska         Projekt przyładowy 2         System sterowania silnikiem |  |  |  |  |
|                                                                        |                                                                                                    |                                                                                                    |                                                                                                    | Tekst wolny 01<br>Tekst wolny 02<br>Tekst wolny 03<br>Szablon                                                                                                    | Przykład 2                                                                                                    |  |  |  |  |
|                                                                        |                                                                                                    |                                                                                                    | >                                                                                                    |                                                                                                    |                                                                                                    |  |  |  |  |
|                                                                        | Nazwa pliku:         Przykład 2 - Zastosowanie Funkcji i           Pliki typu:         Projekt elektryczny (*.sep)                                                                                                    | Lokalizacji ~                                                                                                    | Otwór <u>z</u><br>Anuluj                                                                                                    |                                                                                                    |                                                                                                    |  |  |  |  |

Lewa część okna zawiera listę projektów znajdujących się w folderze C:\Users\Public\Documents\IGE+XAO\SEE Electrical\V8R3\Projekty. Prawa część okna zawiera Właściwości projektu, które są wyświetlane w tabelkach rysunkowych.

### Przeglądanie projektu przykładowego

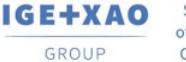

 France
 Belgium
 Brasil
 Bulgaria България
 Canada
 China 中面

 Danmark
 Deutschland
 Еspaña
 Greece Ελλάδα
 India भारत
 Italia

 Madagascar
 Morocco u<sub>t</sub> box
 Nederland
 Polska
 Russia Poccus

 Switzerland
 Tunkia
 Tunkia
 United Kingdom
 USA

Aby zrozumieć, jakie rysunki i zestawienia mogą być tworzone w programie, zaleca się przejrzenie przykładowego projektu. Należy wybierać po kolei moduły np. Schematy zasadnicze oraz otwierać dwuklikiem poszczególne rysunki.

Oto ilustracja podstawowych pojęć używanych w SEE Electrical:

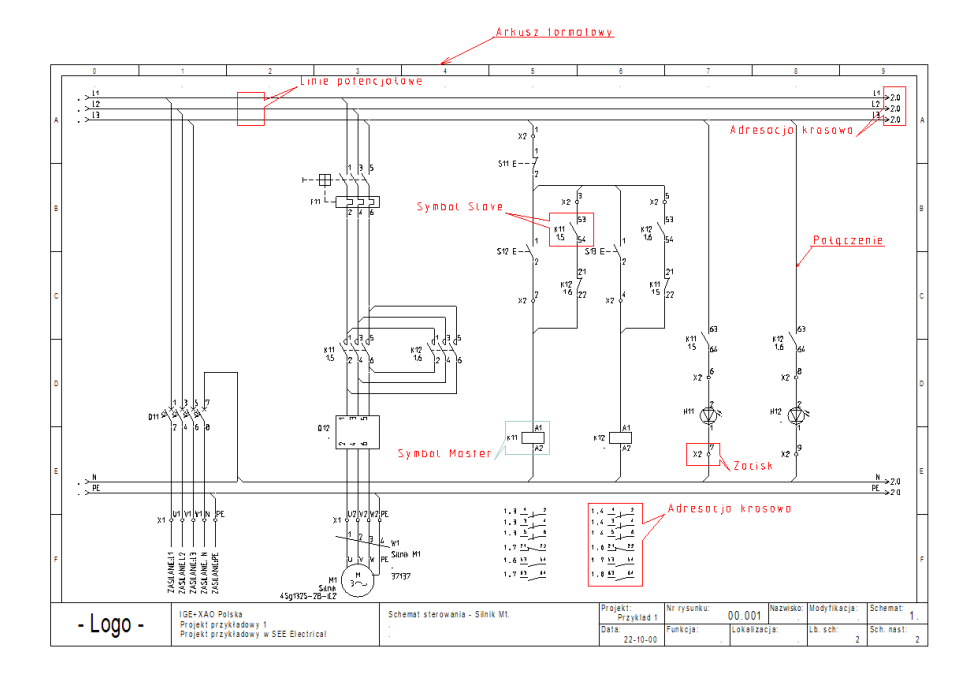

### Przeglądanie bibliotek symboli

Aby wyświetlić biblioteki symboli, zawarte w programie, należy wskazać **Eksplorator** symboli (dolna, lewa strona ekranu).

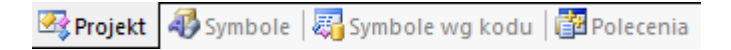

Obsługa polega na wskazaniu danej biblioteki np. Norma EN60617/Cewki przekaźników. Aby wstawić symbol na rysunek, należy go wskazać klikiem i wskazać miejsce na rysunku.

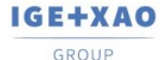

France Belgium Brasil Bulgaria България Canada China 中国 Danmark Deutschland Еspaña Greece Ελλάδα India чтαя Italia Madagascar Morocco υ<sub>έζον</sub> Nederland Polska Russia Россия Switzerland Tunisia <sub>σόλον</sub> Türkiye United Kingdom USA

| - 💋 Norma EN60617                          |
|--------------------------------------------|
| 🕂 📂 Akcesoria do przekaźników i styczników |
| 🛨 📂 Aparaty pomiarowe                      |
| 🕂 📂 Bezpieczniki                           |
| 🖃 📂 Cewki przekaźników                     |
| ™ 1P impulsowy                             |
| די 1P impulsowy 1                          |
| 1P impulsowy 2                             |
| 1P mocy czynnej minimalnej                 |
| 1P nadnapięciowy                           |
| 1P napięciowy (U=0)                        |
| 1P niereagujący na prąd AC                 |
| 1P o magnetyźmie szczątkowym               |
| 다. 1P o rezonansie mechanicznym            |
| 1P podimpedancyjny                         |
| 1P podnapięciowy                           |
| 1P polaryzowany                            |

### Przeglądanie symboli wg kodu

Katalogi aparatury, dostarczone z programem, zawierają powiązania kodów katalogowych z symbolami (wymagana konfiguracja Standard). Aby wyświetlić symbole wg kodu, należy wskazać **Eksplorator symboli wg kodu** (dolna, lewa strona ekranu).

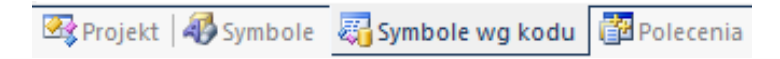

Obsługa polega na wskazaniu **danego producenta** i wybraniu **grupy towarowej** katalogu aparatury np. **Przekaźniki termiczne i nadprądowe**. Aby wstawić symbol na rysunek, należy go kliknąć na jego reprezentację graficzną a następnie wskazać miejsce na rysunku. Wstawionemu symbolowi automatycznie zostanie dodany odpowiedni kod katalogowy.

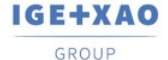

83 GENERAL ELECTRIC + Akcesoria Przekaźniki termiczne i nadprądowe RE1D + RE1H +++++ 1.2.3.4.5.6 97,98 95,96 RE1K  $\left|+\right|$ + RE1M + RE1S

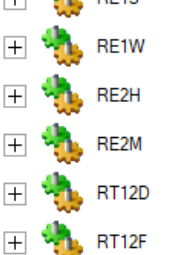

### Przeglądanie katalogu aparatury

Dostarczone z programem katalogi aparatury, zawierają szczegółowe opisy urządzeń używanych podczas procesu projektowania. Aby wyświetlić katalogi, należy wybrać z menu programu polecenie Przetwarzanie > Kody katalogowe > Katalog aparatów.

| Plik                         | Rysunek                                   | Operacje     | Edycja                                   | Widok                              | Rysuj      | Przetwarzanie                        |
|------------------------------|-------------------------------------------|--------------|------------------------------------------|------------------------------------|------------|--------------------------------------|
| 🛐 Katal<br>🗊 Aktua<br>🕵 Usuń | og aparatów<br>alizacja<br>stare właściwo | <sup>™</sup> | aw symbole<br>aw pozosta<br>ściwości syr | Master/Slav<br>łe symbole<br>nbolu | re wg kodu | د Przetłumacz<br>هم Zmień i aktuali: |
| Kod                          | y katalogowe                              |              | Sj                                       | /mbol                              |            |                                      |

Użytkownik może rozbudować katalogi aparatury. Każdy aparat jest identyfikowany poprzez niepowtarzalny Kod katalogowy.

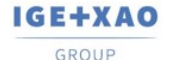

France Belgium Brasil Bulgaria България Canada China ФШ Danmark Deutschland Еspaña Greece Eλλάδα India чтоя Italia Madagascar Morocco u<sub>čtov</sub> Nederland Polska Russia Россия Switzerland Tunisia <sub>съби</sub> Turkiye United Kingdom USA

| za danych           |              |                   |           |                |                              |                  |
|---------------------|--------------|-------------------|-----------|----------------|------------------------------|------------------|
| iltr:               |              |                   |           |                |                              | ۹ :              |
| Catalogi            | Kody katalog | jowe              | Parametry | Parametry      |                              |                  |
| 🛛 📑 Producenci      | Kod k        | Opis              | Prod      | Klasa          | Nazwa                        | Wartość          |
| 🕨 🗁 ABB             | ▶ 8.24       | ENKODER ABSOLUTIN | J KUBLE   | R Aparat 🔺     | 👻 Ogólne                     |                  |
| APATOR              | 8.24         | ENKODER ABSOLUTN  | J KUBLE   | R Aparat       | Kod katalog.                 | 8.2450.1111.G121 |
| APLISENS            | 8.24         | ENKODER ABSOLUTNY | J KUBLE   | R Aparat       | Opis                         | ENKODER ABSO     |
| ASTRAADA            | 8.24         | ENKODER ABSOLUTN  | 1 KUBLE   | R Aparat       | Klasa                        | Aparaty pomiaro  |
| BALLUFF             | 8.74         |                   |           | P Aparat       | Producent                    | KUBLER           |
|                     | 0.24         |                   |           | C Aparat       | Data utworz                  | 11-5-2018        |
|                     | 0.24         | ENKODER ADSOLUTIN | J NUDLE   | R Aparat       | Połączenie i.                | www.kuebler.com  |
|                     | 8.24         | ENKODER ABSOLUTIN | J KUBLE   | R Aparat       | Seria                        | 2450             |
| DANEOSS             | 8.24         | ENKODER ABSOLUTNY | J KUBLE   | R Aparat       | <ul> <li>Fizyczne</li> </ul> |                  |
|                     | 8.24         | ENKODER ABSOLUTNY | J KUBLE   | R Aparat       | Waga                         | 0.060            |
| > 🔁 ETI             | 8.24         | ENKODER ABSOLUTNY | J KUBLE   | R Aparat       | <ul> <li>Logiczne</li> </ul> |                  |
| EURA DRIVES         | 8.24         | ENKODER ABSOLUTN  | J KUBLE   | R Aparat       | Napięcie                     | 5V               |
| FATEK               | 8.24         | ENKODER ABSOLUTN  | J KUBLE   | R Aparat       | Prąd                         | 0.04A            |
| FESTO               | 8.24         | ENKODER ABSOLUTN  | J KUBLE   | R Aparat       | AC/DC                        | DC               |
| FINDER              | 8.74         |                   | 1 KUBLE   | 2 Aparat       | 👻 Definicja po               | owiązań          |
| GENERAL ELECTRIC    | 0.24         |                   |           | Approx         | Definicja po.                | WH,BN,GN,YE,G    |
| HAGER               | 0.24         | ENKODER ADSOLUTIN | J NUDLE   | R Aparat       | Channel0                     | \$1000;0,1,2,3,4 |
| HELUKABEL           | 8.24         | ENKODER ABSOLUTIN | J KUBLE   | k Aparat       |                              |                  |
| + 🗁 HONEYWELL 🗸     | 8.24         | ENKODER ABSOLUTN  | J KUBLE   | R Aparat       |                              |                  |
| Dodaj Kopiuj Edytuj | Usuń         | Importuj Ek       | sportuj S | EE Web Catalog | ue                           |                  |

### Przeglądanie listy dostępnych poleceń

Niektóre polecenia są dostępne z okna **Eksploratora Poleceń**. Aby wyświetlić dostępne polecenia, należy wskazać zakładkę **Polecenia** (dolna, lewa strona ekranu). Dostęp do poleceń zależy od zakupionej konfiguracji programu.

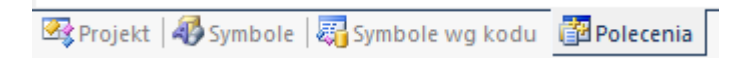

Obsługa polega na wskazaniu dwuklikiem **danego polecenia**. Polecenia muszą być podane obowiązkowo w języku angielskim, natomiast **Opis** działania poleceń jest dostępny w języku polskim. Zmiany w metodzie wyświetlania lub strukturze wprowadzić można poprzez wybranie odpowiednich opcji znajdujących się pod **prawym przyciskiem myszy.** 

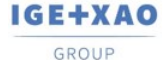

- 🖃 🚯 Schematy zasadnicze
  - 🛨 💕 Narzędzia do naprawy projektu/biblioteki symboli
  - E 🚯 Czcionki
  - Eksport DWG/DXF/DXB
  - Eksport etykiet
  - Import/Eksport PLC
  - 🕀 酸 Informacje
  - 🕀 酸 Komentarze
  - 🛨 酸 Konwersja
  - 🕀 🚯 Moduł Cabinet Thermal Calculation
  - 🗉 酸 Moduł Environment Manager

  - 🕀 💱 Moduł Intelligent PDF
  - 🕀 🕸 Moduł Open Data

Ikony 16x16

Obraz 32x32

- 🛨 酸 Moduł Translation
- 🖃 💕 Narzędzia biblioteki symboli
  - 🔅 ChangeSymbolLayer

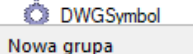

ard)

| / | Pokaż nazwę polecenia       |
|---|-----------------------------|
|   | Wyświetl Opis               |
|   | Pokaż nazwę polecenia, Opis |
|   | Pokaż opis, Nazwa polecenia |
|   |                             |

Usuń wszystkie grupy

Construction of the second second seco

### Drukowanie projektu przykładowego

Aby wydrukować projekt, należy wybrać polecenie **Plik > Drukowanie > Drukuj** (lub skrót klawiszowy **Ctrl + P**).

### Zamknięcie projektu przykładowego

Aby zamknąć projekt, należy **wskazać lokalizację projektu** i wybrać z menu kontekstowego polecenie **Zamknij projekt**.

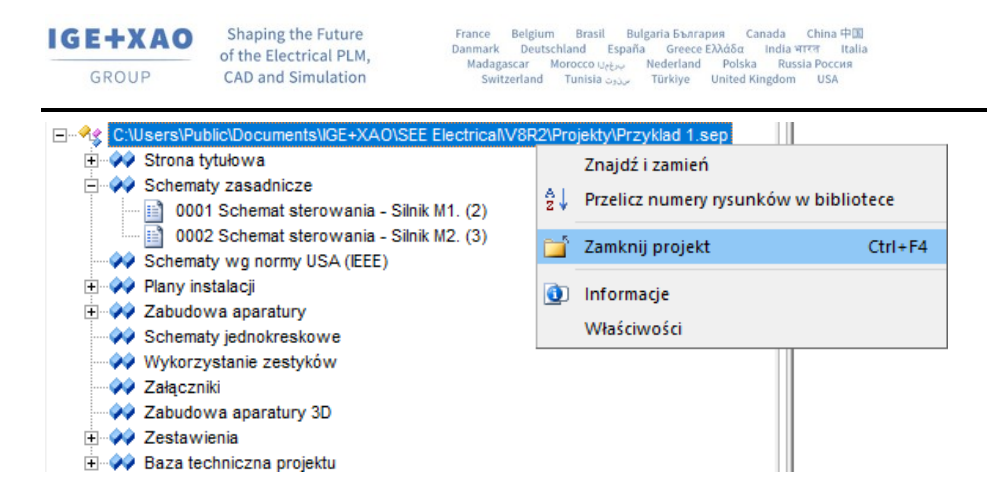

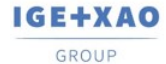

## 6. Foldery i pliki

SEE Electrical używa następujących podstawowych folderów i plików:

| < SEE Electrical V8R3>   | Pliki programu SEE Electrical są zapisane w tym folderze.                                                                                                    |  |  |  |  |
|--------------------------|----------------------------------------------------------------------------------------------------|--|--|--|--|
| \Projekty                | W tym folderze znajdziecie pliki projektów SEE<br>Electrical.                                                                                                    |  |  |  |  |
|                          | Pliki projektów mają standardowe rozszerzenie *.sep.                                                                                                    |  |  |  |  |
| \Symbole                 | Bazy symboli SEE Electrical są zapisane w tym folderze.                                                                                                    |  |  |  |  |
|                          | Bazy symboli mają w SEE Electrical<br>rozszerzenie SES.Katalog aparatury<br>producentów types.ses także jest (używanie<br>katalogu wymaga posiadania konfiguracji<br>Standard i Advanced) przechowywany w tym<br>folderze. |  |  |  |  |
| \Szablony                | W tym folderze znajdują się szablony<br>projektów i rysunków, formatki rysunkowe,<br>listy i etykiety oraz pliki Crystal Reports. Także<br>tutaj znajdują się czcionki.                                                    |  |  |  |  |
|                          | TranslationNew.mdb: Słownik tłumaczeń (konfiguracja Advanced).                                                                                                    |  |  |  |  |
|                          | *.sep: Szablony projektów.                                                                                                    |  |  |  |  |
|                          | *.tdw: Arkusze formatowe i szablony zestawień.                                                                                                    |  |  |  |  |
|                          | *.dat: Czcionki.                                                                                                    |  |  |  |  |
| \Szablony\Label_Settings | *.sls: Etykiety dla różnych rodzajów drukarek.                                                                                                    |  |  |  |  |

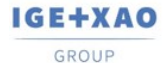

#### 7. Zakładanie nowego projektu

#### Ćwiczenie 1-1: Tworzenie kopi zapasowej

W trosce o wykonywane prace zalecamy skorzystanie z opcji automatycznej kopii zapasowej rysunków.

- 1.M Plik.
- 2.M Konfiguracja SEE Electrical.

| Plik                                    |                            |          |                                                            |
|-----------------------------------------|----------------------------|----------|------------------------------------------------------------|
|                                         | Now                        |          | Ostatnie projekty                                          |
|                                         | Nowy                       |          | <u>1</u> Przykład 1 - Sterowanie silnikami za pomocą układ |
| Â                                       | <u>O</u> twórz             |          | 2 Przykład 2 - Zastosowanie Funkcji i Lokalizacji          |
|                                         |                            |          | 3 Przykład 3 - Sterowanie silnikami za pomocą stero        |
|                                         | Zap <u>i</u> sz            |          |                                                            |
|                                         |                            |          |                                                            |
| h,                                      | Zapisz jako                | *        |                                                            |
| Â                                       | Import                     |          |                                                            |
|                                         |                            |          |                                                            |
|                                         | Eksport                    | F.       |                                                            |
| _                                       |                            |          |                                                            |
|                                         | Aktualizacja projekt       | u        |                                                            |
|                                         |                            |          |                                                            |
| Horse C                                 | Archiwizuj projekt         |          |                                                            |
| and and and and and and and and and and | Odarchiwizui projek        |          |                                                            |
| out of the                              | o daren mizaj projek       | <u> </u> |                                                            |
|                                         | Kom <u>p</u> resuj projekt |          |                                                            |
| -5-25 o                                 |                            |          |                                                            |
|                                         | Drukowanie                 | F.       |                                                            |
|                                         |                            |          |                                                            |
|                                         | Generuj                    | ×        |                                                            |
| - 5                                     |                            |          |                                                            |
|                                         | <u>Z</u> amknij            |          |                                                            |
|                                         |                            |          | 🎯 Konfiguracja SEE Electrical 🛛 🗙 Koniec                   |

Na ekranie pojawi się okno Konfiguracji programu.

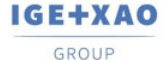

#### France Belgium Brasil Bulgaria България Canada China 中国 Damark Deutschland Еspaña Greece Ελλάδα India чтоя Italia Madagascar Morocco υ<sub>εδ-ν</sub> Nederland Polska Russia Россия Switzerland Tunisla <sub>σλον</sub> Türkiye United Kingdom USA

3.>

Zaznaczamy Automatyczna kopia zapasowa rysunków.

W tym miejscu możemy również wybrać odstęp czasu, w jakim tworzona będzie kopia zapasowa.

| 🧮 Konfiguracja programu                                                                                                    | ×                                                                                                    |
|----------------------------------------------------------------------------------------------------|----------------------------------------------------------------------------------------------------|
| Kopia zapasowa<br>Mutomatyczna kopia zapasowa rysunków<br>Wórz kopię zapasowa po zamknięciu rysunku<br>Interwał (min): 3                            | Właściwości kopiowania rysunków 🏦 Licencja<br>Zakładki<br>Maksymalna liczba otwartych zakładek:<br>10                                            |
| SafeMode<br>SafeMode (praca na lokalnej kopii projektu)<br>Odeślij projekt po zamknięciu projektu<br>Odeślij projekt po zapisie/zamknięciu projektu | Kompresuj/Archiwizuj<br>Kompresuj rysunki przed zapisem<br>Kompresuj projekt podczas jego zamykania<br>Archiwizuj projekt podczas jego zamykania |
| Menu pływające<br>Wyświetlaj menu pływające<br>Wiele wystąpień<br>Zezwól na wiele wystąpień w programie                                             | Etykieta rysunków Live Update Definiuj Parametry                                                                                                 |
| Nawigacja<br>Przybliżenie po użyciu nawigacji adresacji krosowej: Pełł                                                                              | na strona                                                                                                    |
|                                                                                                    | OK Anuluj                                                                                                    |

Ćwiczenie 1-2: Tworzenie nowego projektu.

Uwaga! Do założenia i wykonania poniższego projektu została wykorzystana konfiguracja SEE Electrical ADVANCED.

- 1.M Plik.
- 2.M Nowy.

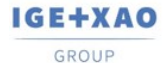

 Shaping the Future
 France
 Belgium
 Brasil
 Bulgaria
 Bulgaria
 Canada
 China
 China
 China
 China
 China
 China
 China
 China
 China
 China
 China
 China
 China
 China
 China
 China
 China
 China
 China
 China
 China
 China
 China
 China
 China
 China
 China
 China
 China
 China
 China
 China
 China
 China
 China
 China
 China
 China
 China
 China
 China
 China
 China
 China
 China
 China
 China
 China
 China
 China
 China
 China
 China
 China
 China
 China
 China
 China
 China
 China
 China
 China
 China
 China
 China
 China
 China
 China
 China
 China
 China
 China
 China
 China
 China
 China
 China
 China
 China
 China

| 📃 Nowy projekt                                                                                          |                |      |                                                                                     |                                                                                               |                                                           |                                              |                                                                                               |                                                                                     | ×                                              |
|----------------------------------------------------------------------------------------------------|----------------|------|-------------------------------------------------------------------------------------|-----------------------------------------------------------------------------------------------|-----------------------------------------------------------|----------------------------------------------|-----------------------------------------------------------------------------------------------|-------------------------------------------------------------------------------------|------------------------------------------------|
|                                                                                                    | « SE           | E EI | lectrical > V8R3                                                                    | > Projekty                                                                                    | ~                                                         | Ō                                            | Przeszukaj: Pro                                                                               | ojekty                                                                              | Q                                              |
| Organizuj 👻 No                                                                                          | owy fo         | lde  | r                                                                                   |                                                                                               |                                                           |                                              |                                                                                               |                                                                                     | ?                                              |
| <ul> <li>Ten komputer</li> <li>Dokumenty</li> <li>Muzyka</li> <li>Obiekty 3D</li> <li>Obrazy</li> </ul> | ,              | ^    | Nazwa<br>Example 3D<br>Przykład 1 -<br>Przykład 2 -<br>Przykład 3 -<br>Przykład 4 - | A<br>Panel+<br>Sterowanie silnik<br>Zastosowanie Fu<br>Sterowanie silnik<br>Sterowanie silnik | ami za pom<br>Inkcji i Lokali<br>ami za pom<br>ami za pom | Data<br>17.0<br>22.0<br>22.0<br>22.0<br>22.0 | a modyfikacji<br>3.2020 13:05<br>9.2020 12:35<br>9.2020 12:30<br>9.2020 11:53<br>7.2020 16:01 | Typ<br>SEE Electric<br>SEE Electric<br>SEE Electric<br>SEE Electric<br>SEE Electric | al Doc<br>al Doc<br>al Doc<br>al Doc<br>al Doc |
| ➡ Pobrane ■ Pulpit ■ Wideo ■ Dysk lokalny ( ■ Dysk lokalny (                                            | C:)<br>D:)     | ~    | Przykład 5 -<br>Przykład 6 -<br>Przykład 7 -<br>Przykład 8 -                        | Dom jednorodzi<br>Wielopiętrowy d<br>Restauracja - Bui<br>Mieszkanie (Stan                    | nny (Etykiety<br>om jednoro<br>ilding+<br>ndard NL) - B   | 22.0<br>22.0<br>22.0<br>22.0                 | 7.2020 16:01<br>7.2020 16:01<br>7.2020 16:01<br>7.2020 16:01                                  | SEE Electric<br>SEE Electric<br>SEE Electric<br>SEE Electric                        | al Doc<br>al Doc<br>al Doc<br>al Doc           |
| <u>N</u> azwa pliku:<br>Zapisz jako <u>t</u> yp:<br>Ukryj foldery                                       | Proje<br>Proje | kt1  | lektryczny (*.sep)                                                                  |                                                                                               |                                                           |                                              | <u>Z</u> apisz                                                                                | Anı                                                                                 | ~<br>~<br>Iluj                                 |
| 3.>                                                                                                    |                |      | Nazwa                                                                               | pliku.                                                                                        |                                                           |                                              |                                                                                               |                                                                                     |                                                |

| 4.# | Projekt1.                             |
|-----|---------------------------------------|
|     | Można wprowadzić inną nazwę projektu. |
| 5.> | Zapisz.                               |

Projekt jest założony. Ukaże się lista dostępnych szablonów.

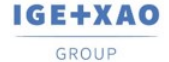

France Belgium Brasil Bulgaria България Canada China ФШ Danmark Deutschland Еspaña Greece Еλλάδα India чтел Italia Madagascar Morocco u<sub>t/20</sub> Nederland Polska Russla Poccu Switzerland Tunisia <sub>съби</sub> Türkiye United Kingdom USA

| 🧮 Wybierz szablon projektu                                                                                                    | ×     |
|----------------------------------------------------------------------------------------------------|-------|
| Instalacje budynkowe<br>Oznaczenia wg komórki<br>Oznaczenia wg rdzenia<br>Oznaczenia wg rdzenia, linie potencjałowe jako połączenia<br>Oznaczenia wg schematu<br>Oznaczenia wg schematu, Funkcja i Lokalizacja |       |
| OK Ar                                                                                                    | nuluj |

6.> <Szablon>.

Wybierz szablon projektu Oznaczenia wg rdzenia.

Szablon projektu zawiera różne definicje dotyczące sposobu utworzenia i przetwarzania projektu np. liczbę kolumn w arkuszu formatowym, sposób adresacji krosowej, sposób zarządzania funkcją i lokalizacją itd..

7.> Kliknij **OK**.

Pusty projekt został założony.

Aby określić jego właściwości elektryczne, należy wskazać nazwę projektu i wybrać z menu kontekstowego polecenie Właściwości.

Aby wprowadzić informacje o projekcie, które będą przeniesione do tabelek rysunkowych, należy **wskazać nazwę projektu** i wypełnić okno **Właściwości** (prawa strona ekranu) lub wybrać z menu kontekstowego **Informacje**.

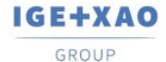

France Belgium Brasil Bulgaria България Canada China 中国 Dammark Deutschland España Greece Ελλάδα India чтот Italia Madagascar Morocco υ<sub>θέρν</sub> Nederland Polska Russia Россия Switzerland Tunisia σχως Türkiye United Kingdom USA

| Wła | ściwości         |                                                 |
|-----|------------------|-------------------------------------------------|
| Na  | zwa              | Wartość                                         |
|     | Atrybuty         | A                                               |
|     | Ścieżka          | C:\Users\Public\Documents\IGE+XAO\SEE Electrica |
|     | Klient           |                                                 |
|     | Adres 1          |                                                 |
|     | Adres 2          |                                                 |
|     | Kod Pocztowy     |                                                 |
|     | Miasto           |                                                 |
|     | Telefon          |                                                 |
|     | Faks             |                                                 |
|     | E-mail           |                                                 |
|     | Uzupełnienie 1   |                                                 |
|     | Uzupełnienie 2   |                                                 |
|     | Uzupełnienie 3   |                                                 |
|     | Numer dokumentu  |                                                 |
|     | Data utworzenia  | 2018-07-13                                      |
|     | Projektował      | U.C.                                            |
|     | Sprawdził        |                                                 |
|     | Rysował          |                                                 |
|     | Opis projektu 01 | IGE+XAO Polska                                  |
|     | Opis projektu 02 | Projekt przykładowy                             |
|     | Opis projektu 03 | Projekt przykładowy w SEE Electrical            |
|     | Opis projektu 04 |                                                 |
|     | Opis projektu 05 |                                                 |
|     | Opis projektu 06 |                                                 |
|     | Opis projektu 07 |                                                 |
|     | Opis projektu 08 |                                                 |
|     | Opis projektu 09 |                                                 |
|     | Opis projektu 10 |                                                 |
|     | Tekst wolny 01   |                                                 |
|     | Tekst wolny 02   |                                                 |
|     | Tekst wolny 03   |                                                 |
|     | Tekst wolny 04   |                                                 |
|     | Tekst wolny 05   |                                                 |
|     | Tekst wolny 06   |                                                 |
|     | Tekst wolny 07   |                                                 |
|     | Tekst wolny 08   |                                                 |
|     | Tekst wolny 09   |                                                 |
|     | Tekst wolny 10   |                                                 |
|     | Szablon          | Oznaczenia wg rdzenia                           |
|     | Zabiokuj projekt |                                                 |
| Ści | ieżka            |                                                 |
| Str | ona tytu łowa    | ✓ Nowy rys                                      |

8.>

| IGE+XAO | Shaping the Future | France Belgium Brasil Bulgaria България Canada China 中国<br>Danmark Deutschland España Greece Ελλάδα India भारत Italia |  |  |  |
|---------|--------------------|----------------------------------------------------------------------------------------------------|--|--|--|
| GROUP   | CAD and Simulation | , Madagascar Morocco א Nederland Polska Russia Россия<br>Switzerland Tunisia א א א א א א א א א א א א א א א א א א א    |  |  |  |
| 9.#     | Projekt            | przykładowy.                                                                                                    |  |  |  |
| 10.>    | Data ut            | worzenia projektu.                                                                                                    |  |  |  |
|         | Wiersz<br>Po uak   | <b>Data utworzenia projektu</b> wypełniony jest automatycznie. tywnieniu wiersza można wpisać inną datę.              |  |  |  |
| 11.>    | Projek             | tował.                                                                                                    |  |  |  |
| 12.#    | Wprow              | adź swoje dane.                                                                                                    |  |  |  |
|         | Możesz<br>automa   | z wprowadzić dodatkowe informacje. Informacje te będą<br>atycznie wstawione do tabelek rysunkowych.                   |  |  |  |

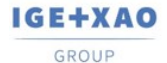

## 8. Rysowanie Schematu 1

Ćwiczenie 2-1: Utwórz pierwszy schemat projektu.

1.> Wskazać moduł Schematy zasadnicze i wybrać z menu kontekstowego polecenie Nowy.

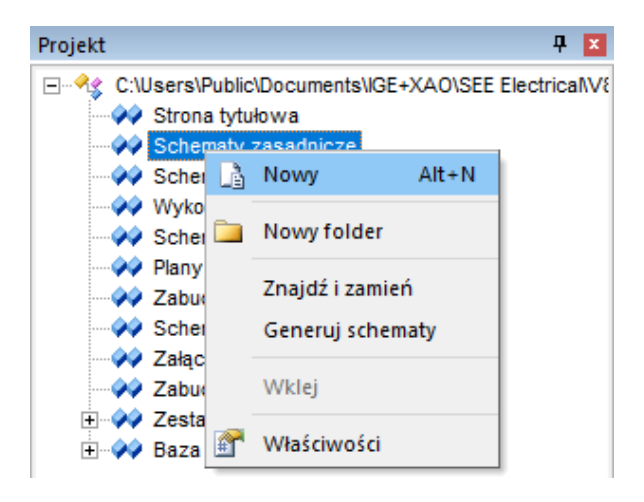

SEE Electrical wyświetli okno Informacje, gdzie możesz wprowadzić dane dotyczące rysunku.

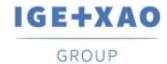

France Belgium Brasil Bulgaria България Canada China 中国 Danmark Deutschland España Greece Ελλάδα India чтоя Italia Madagascar Moroccov.ph/ch/ Nederland Polska Russia Россия Switzerland Tunisla στος Türkiye United Kingdom USA

| Numer rysunku    | 1          |   | ^ |
|------------------|------------|---|---|
| Indeks           |            |   |   |
| Data utworzenia  | 22.09.2020 | 4 | à |
| Data modyfikacji |            | 4 | à |
| Modyfikował      |            |   |   |
| Projektował      |            |   |   |
| Rysował          |            |   |   |
| Sprawdził        |            |   |   |
| Opis strony 01   |            |   |   |
| Opis strony 02   |            |   |   |
| Opis strony 03   |            |   |   |
|                  |            |   |   |

| 2.> | Opis strony 01.                                                         |
|-----|-------------------------------------------------------------------------|
| 3.# | Silniki.                                                                |
| 4.> | Numer rysunku.                                                          |
|     | Numer rysunku "1" jest automatycznie sugerowany.                        |
| 5.> | Data utworzenia rysunku.                                                |
|     | SEE Electrical automatycznie wstawia bieżącą datę. Możesz zmienić datę. |
|     | Możesz wprowadzić dane do innych pól.                                   |
| 6.> | ОК.                                                                     |
|     | Zamknij okno.                                                           |
|     | Program otwiera pusty rysunek, na arkuszu formatowym A3.                |

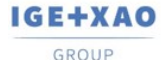

France Belgium Brasil Bulgaria България Canada China 中国 Dammark Deutschiand España Greece Ελλάδα India чтоя Italia Madagascar Morocco υ<sub>είτον</sub> Nederland Polska Russia Россия Switzerland Tunisia <sub>στον</sub> Türkiye United Kingdom USA

## 9. Zmiana loga w arkuszu formatowym

Ćwiczenie 2-2: Zmień logo w arkuszu formatowm.

1.# Na otworzonym schemacie kliknij klawisz **F6**.

2.+ Zaznacz tekst -LOGO-.

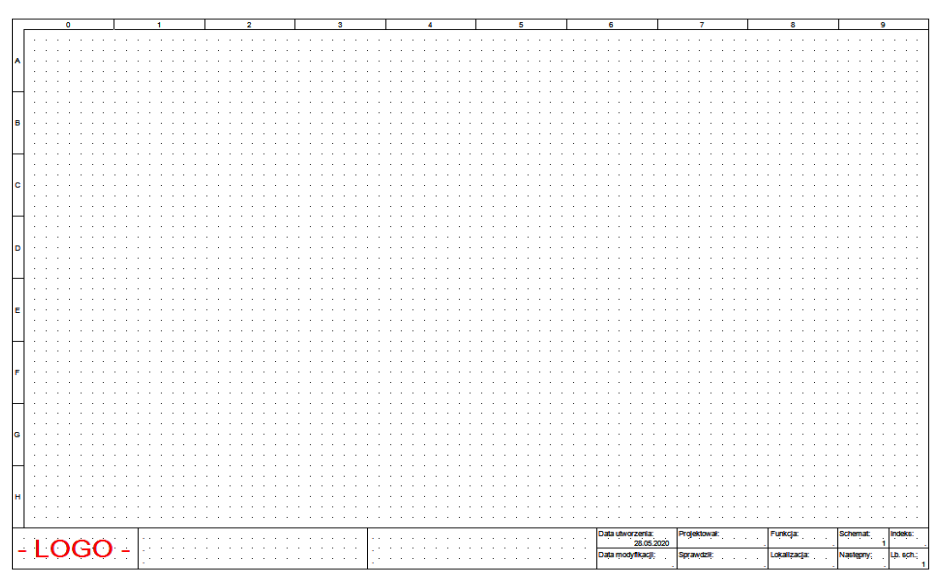

3.#

Usuń tekst klawiszem Del.

4.M

Wstaw swoje logo za pomocą polecenia Plik graficzny.

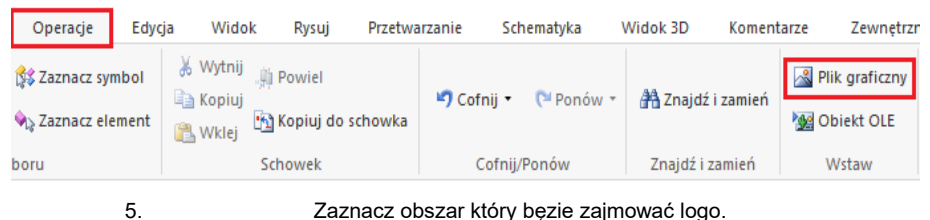

5. 6.> Wybierz swoje logo i zatwierdź przyciskiem **Otwórz.** 

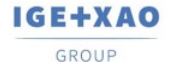

France Belgium Brasil Bulgaria България Canada China Ф⊠ Danmark Deutschland Еspaña Greece Eλλάδα India чтел Italia Madagascar Morocco U<sub>1620</sub> Nederland Polska Russla Poccus Switzerland Tunisia <sub>Osbar</sub> Türkiye United Kingdom USA

| 📃 Wybierz obra    |                                          |                    |           |   |                |                                                  | $\times$ |
|-------------------|------------------------------------------|--------------------|-----------|---|----------------|--------------------------------------------------|----------|
| <u>S</u> zukaj w: | Projekty                                 | ~                  | G 🤌 📂 🛄 - |   |                | Wstaw jako link                                  |          |
| Szybki dostęp     | See <u>electrica</u><br>SeeElectrical-Lo | to eeelectrical    |           |   |                | <mark>see</mark> <u>electrica</u> l <sup>®</sup> |          |
| Biblioteki        |                                          |                    |           |   |                |                                                  |          |
| Jen komputer      |                                          |                    |           |   |                |                                                  |          |
| sieć              |                                          |                    |           |   |                |                                                  |          |
|                   |                                          |                    |           |   |                |                                                  |          |
|                   |                                          |                    |           |   |                |                                                  |          |
|                   |                                          |                    |           |   |                |                                                  |          |
|                   |                                          |                    |           |   |                |                                                  |          |
|                   | <u>N</u> azwa pliku:                     | SeeElectrical-Logo |           | ~ | Otwór <u>z</u> |                                                  |          |
|                   | Pliki typu:                              | Obsługiwane Pliki  |           | ~ | Anuluj         |                                                  |          |

Wstawione logo możesz dowolnie poszerzyć i dostosować do wybranego obszaru po wybraniu polecenia **Obrys elementu** z zakładki **Widok.** 

- 7.# Zaznacz wszystkie elementy na schemacie Ctrl+a.
- 8.# Rozgrupuj arkusz formatowy Alt+G
- 9.# Ponownie zaznacz wszystkie elementy na rysunku Ctrl+a
- 10.# Zgrupuj zaznaczone elementy Ctrl+G
- 11.> Wybierz arkusz formatowy lub szablon zestawienia i zatwierdź OK

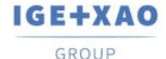

France Belgium Brasil Bulgaria България Canada China 中団 Danmark Deutschland Еspaña Greece Ελλάδα India чτατ Italia Madagascar Morocco υ<sub>Ρζον</sub> Nederland Polska Russia Россия Switzerland Tunisla <sub>σλον</sub> Türkiye United Kingdom USA

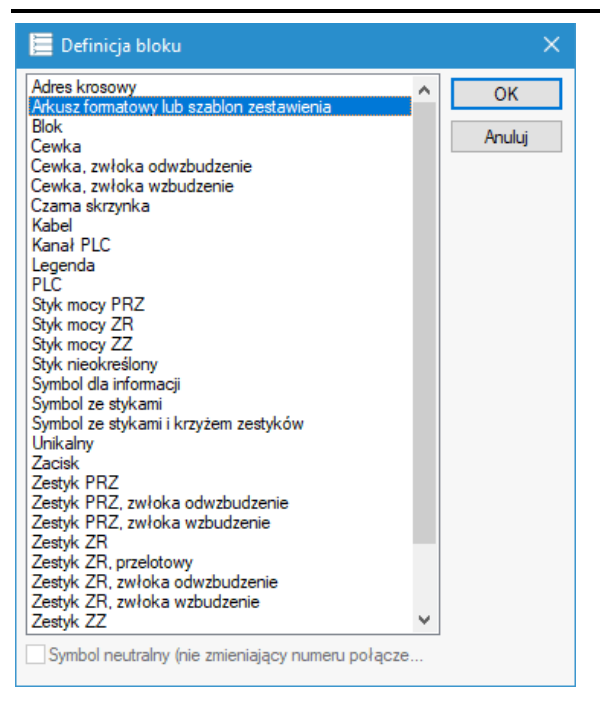

Tak przygotowany arkusz formatowy należy zapisać za pomocą polecenia z zakładki Plik

12.>

Zapisz jako> Arkusz formatowy lub szablon zestawienia

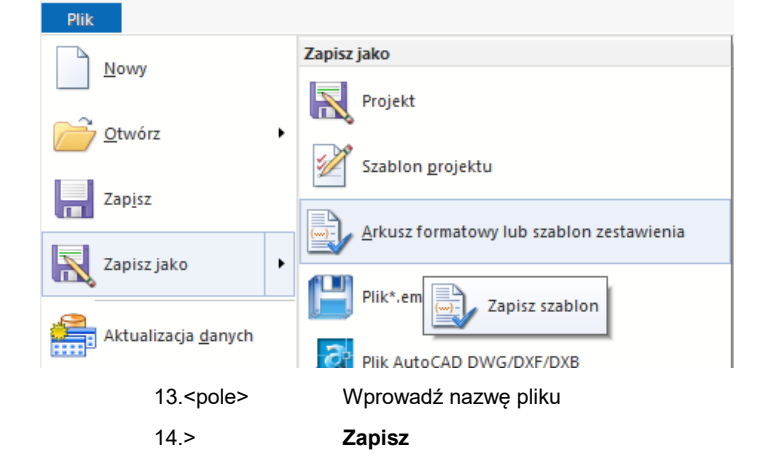

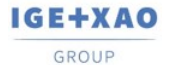

France Belgium Brasil Bulgaria България Canada China 中Ш Dammark Deutschland Ехраña Greece Ελλάδα India чтоя Italia Madagascar Morocco υ<sub>(Ελ.ν</sub> Nederland Polska Russia Россия Switzerland Tunisla <sub>σээν</sub> Türkiye United Kingdom USA

Aby automatycznie pracować na zmienionym arkuszu po założeniu nowego schematu należy wskazać moduł Schematy zasadnicze i wybrać z menu kontekstowego polecenie Właściwości.

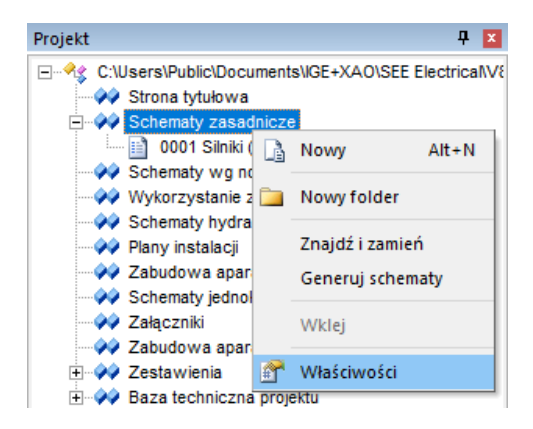

Pojawi się okno ustawień modułu w którym należy wybrać nasz arkusz, a następnie zamknąć okno przyciskiem **OK**.

| 🧮 Schematy zasadnicze - właściwości                                                                                                    |                                                                                                    |
|----------------------------------------------------------------------------------------------------|----------------------------------------------------------------------------------------------------|
| Image: Ogólne         Image: Ogólne         Image: O | $\begin{array}{c c} \begin{array}{c} \begin{array}{c} \begin{array}{c} \begin{array}{c} \\ \end{array}\\ \hline \end{array} \end{array} \end{array} \begin{array}{c} \begin{array}{c} \end{array} \end{array} \begin{array}{c} \end{array} \begin{array}{c} \end{array} \end{array} \begin{array}{c} \begin{array}{c} \end{array} \end{array} \begin{array}{c} \end{array} \end{array} \begin{array}{c} \begin{array}{c} \end{array} \end{array} \begin{array}{c} \end{array} \end{array} \begin{array}{c} \end{array} \end{array} \begin{array}{c} \end{array} \end{array} \begin{array}{c} \end{array} \end{array} \end{array} \begin{array}{c} \end{array} \end{array} \end{array} \begin{array}{c} \end{array} \end{array} \end{array} \end{array} \begin{array}{c} \end{array} \end{array} \end{array} \end{array} \end{array} \end{array} \end{array} \end{array} \end{array} \end{array} \end{array} \end{array} \end{array} \end{array} \end{array} \end{array} \end{array} \end{array} \end{array}$ |
| Arkusz formatowy A3, 0-9, A-H                                                                                                    | $\checkmark$                                                                                                    |
| Oznaczanie symboli<br>Rdzeń/Numer 🔍 Def.                                                                                                    | Nazwa akcji modyfikującej oznaczenia<br>Wyłączona                                                                                                    |
| PLC<br>Metoda oznaczania kanałów PLC:                                                                                                    | Wolny                                                                                                    |
| Zasady synchronizacji atrybutów:                                                                                                    | Parametry                                                                                                    |
| Połączenia:                                                                                                    |                                                                                                    |
| Rozmiar węzła połączenia:                                                                                                    | 1                                                                                                    |
|                                                                                                    |                                                                                                    |
|                                                                                                    | OK Anuluj                                                                                                    |

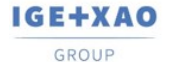

## 10. Siatka

Siatka umożliwia dokładną pracę. Możesz wybrać siatkę poprzez kliknięcie ikony sist 5.00 ▼ na Pasku szybkiego dostępu lub wybrać z menu polecenie Rysuj > Styl > Siatka. Po kliknięciu na ikonę ▼ wyświetla się lista dostępnych rozmiarów.

| 📜 SEE Ele               | ectrical - Przykł                                                                                                    | ad 1 - Sterowa                                                                                         | nie silnikam | i za pomoci                                             | ą układu sty |
|-------------------------|----------------------------------------------------------------------------------------------------|----------------------------------------------------------------------------------------------------|--------------|---------------------------------------------------------|--------------|
| Plik                    | Rysunek                                                                                                    | Operacje                                                                                               | Edycja       | Widok                                                   | Rysuj        |
| - Kolor                 | r linii 🔹 🔮                                                                                                    | Kolor wypełn                                                                                           | iienia 🔹 🚦   | 5.00                                                    | •   _        |
| 0.25                    | *<br>• •                                                                                                    | Stvl                                                                                                   | <b>·</b>     | 0.10<br>0.50                                            | •            |
| 🗋 <i>i</i> •<br>Projekt | 📙 🖨 • 🖟                                                                                                    | ) 🚑 🖹 🦉                                                                                                | 🤹 🤤 (<br>4 💌 | 1.00<br>1.25<br>2.00                                    | Frzykład     |
|                         | Users\Public\D<br>Strona tytuło<br>Schematy za<br>Plany instalad<br>Zabudowa a<br>Schematy jec<br>Wykorzystar<br>Załączniki<br>Zestawienia<br>Baza technic | locuments\IGE+)<br>wa<br>Isadnicze<br>cji<br>paratury 2D<br>paratury 3D<br>dnokreskowe<br>nie zestyków | (AO\SEE E    | 2.00<br>2.50<br>5.00<br>10.00<br>20.00<br>50.00<br>Inny |              |

Po wybraniu opcji **Inny**, istnieje możliwość określenia własnego rozmiaru siatki. Funkcja dostępna na Pasku narzędzi pozwala włączyć lub wyłączyć widoczność siatki.

Ćwiczenie 2-3: Wejdź w zakładkę Schematyka.

- 1.+ Wybierz Linia potencjałowa > Górna.
- 2.> W oknie Właściwości symbolu wpisz w komórkę Oznaczenie.
- 3.# L1.
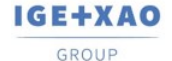

France Belgium Brasil Bulgaria България Canada China 中国 Damark Deutschland Ехраña Greece Ейλάδα India чтем Italia Madagascar Morocco и<sub>сбъю</sub> Nederland Polska Russla Россия Switzerland Tunisia съзъе Türkiye United Kingdom USA

| 🧮 Właściwości symbolu                                                                                                    |         | — |       | ×  |
|----------------------------------------------------------------------------------------------------|---------|---|-------|----|
| Właściwości<br>Wartość Pokaż<br>Oznaczenie (-) L1 Db V<br>Pokaż informacje o symbolu<br>Pokaż informacje o końcówkach<br>Pokaż informacje o symbolach slave<br>Pokaż informacje o symbolach slave | Podgląd | L | _1    |    |
| ]                                                                                                    | OK      | ( | Anulu | ıj |

- 4. Powtórz poprzedni krok w celu wstawienia linii potencjałowych L2 i L3.
- 5.+ Wejdź w zakładkę **Rysuj**, zmień Kolor linii na **zielony** i rodzaj linii na **Kreskowa – punktowa.**

| Plik             | Rysunek        | Operacje            | Edycja  | Widok       | R | ysuj              |
|------------------|----------------|---------------------|---------|-------------|---|-------------------|
| - <u>/</u> Kolor | r linii ▼<br>▼ | 🌺 Kolor wypełn<br>🖋 | ienia ▼ | <b>5.00</b> | • | / Lir<br>Pr<br>Ol |
|                  |                | Styl                |         |             |   |                   |

| 6.  | Wróć do zakładki Schematyka i wstaw Linia potencjałowa > Dolna.                                                             |
|-----|----------------------------------------------------------------------------------------------------|
| 7.> | W oknie Właściwości symbolu wpisz w komórkę Oznaczenie.                                                                     |
| 8.# | PE.                                                                                                    |
| 9.  | Ponownie wejdź w zakładkę <b>Rysuj</b> tym razem zmieniając kolor<br>na <b>niebieski</b> i rodzaj linii na <b>Kreskowa.</b> |
| 10. | Wstaw linię potencjałową z oznaczeniem <b>N</b> .                                                                           |
|     | otr 27                                                                                                    |

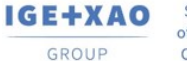

11.

Shaping the Future of the Electrical PLM, CAD and Simulation

Po wykonaniu powyższych kroków schemat powinien wyglądać następująco:

|                                |                  | 7           |          |          |         |
|--------------------------------|------------------|-------------|----------|----------|---------|
|                                |                  |             |          | LI.      |         |
|                                |                  |             |          | ت<br>ت   | E       |
|                                |                  |             |          |          |         |
|                                |                  |             |          |          |         |
| 2                              |                  |             |          |          |         |
|                                |                  |             |          |          |         |
|                                |                  |             |          |          |         |
|                                |                  |             |          |          |         |
|                                |                  |             |          |          |         |
|                                |                  |             |          |          |         |
|                                |                  |             |          |          |         |
|                                |                  |             |          |          |         |
| =                              |                  |             |          |          |         |
|                                |                  |             |          |          |         |
|                                |                  |             |          |          |         |
| F                              |                  |             |          |          |         |
|                                |                  |             |          |          |         |
| 25.<br>25.                     |                  |             |          | P        |         |
| G                              |                  |             |          |          |         |
|                                |                  |             |          |          |         |
|                                |                  |             |          |          |         |
|                                |                  |             |          |          |         |
| IGE-XAD Pales Sinki            | Data utworzenia: | Projektował | Funkcja: | Schemat: | Indeka: |
| _ ()(_() _ Projekt grzykładowy | 2010-01-12       |             |          |          |         |

Ćwiczenie 2-4: Wybierz bibliotekę zawierającą Symbole, których chcesz używać.

W tym wypadku wybierz bibliotekę Norma EN60617 katalog Silniki i generatory.

1.+ Znajdź w katalogu symbol Silnik 3faz.+ PE.

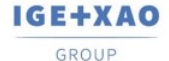

France Belgium Brasil Bulgaria България Canada China Ф⊠ Danmark Deutschland Еspaña Greece Eλλάδα India чтел Italia Madagascar Morocco U<sub>26-20</sub> Nederland Polska Russla Poccus Switzerland Tunisia <sub>събъ</sub> Türkiye United Kingdom USA

| Symbol | le P                                    | 2 |
|--------|-----------------------------------------|---|
| Filtr: | (二) (二) (二) (二) (二) (二) (二) (二) (二) (二) | X |
|        | 🕂 📁 Rozłączniki wielopolowe             | ^ |
|        | — 📂 Silniki i generatory                |   |
|        | Generator synchr. 3faz.                 |   |
|        | Generator szerbocz. DC                  |   |
|        | 🤹 Generator, AC                         |   |
|        | Generator, DC                           |   |
|        | Maszyna elektryczna wirująca            |   |
|        | Silnik 1faz. AC                         |   |
|        | Silnik 1faz.+ PE                        |   |
|        | Silnik 3faz. AC                         |   |
|        | 😥 Silnik 3faz. pierścieniowy            |   |
|        | Lഥର과 Silnik 3faz. Y/D                   |   |
|        | Silnik 3faz.+ PE                        |   |

- 2.+ Kliknij na symbol silnika.
- 3.+ Przesuń symbol silnika na rysunek.
- 4.+ Przesuń silnik do kolumny 3 i umieść pod dolnymi liniami potencjałowymi.
- 5.+ Kliknij dwukrotnie na symbol, aby otworzyć okno Właściwości symbolu.
- 6.> Oznaczenie.
- 7.# **M11**.
- 8.> Opis symbolu.
- 9.# Wentylator.
- 10.> Kod katalogowy.
- 11.# 4Sg90L-2-IE2.

Ponownie wróć do biblioteki **Norma EN60617**, tym razem otwierając katalog **Zaciski.** 

- 12.+ Znajdź w katalogu symbol **1 zacisk 90° pionowy.**
- 13.+ Kliknij symbol zacisku.

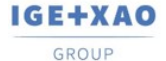

| 14.+               | Przesuń symbol zacisku na rysunek i umieść go nad silnikiem poniżej dolnych linii potencjałowych, łącząc go z końcówką silnika oznaczoną literą <b>U</b> . |
|--------------------|----------------------------------------------------------------------------------------------------|
| 15.>               | Oznaczenie.                                                                                                    |
| 16.#               | X1.                                                                                                    |
| 17.>               | Kod katalogowy.                                                                                                    |
| 18.#               | 3010123.                                                                                                    |
| 19.>               | Numer oraz sortowanie zacisku powinny wynosić 1, jeżeli atrybuty te posiadają inne wartości, to należy je wprowadzić ręcznie.                              |
| 20.                | Powtórz powyższe kroki dla pozostałych końcówek silnika wyłączając widoczność oznaczenia listwy.                                                           |
| 21.                | W bibliotece Norma EN60617 otwórz katalog Zestyki styczników 2P, 3P, 4P.                                                                                   |
| 22.+               | Znajdź w katalogu symbol <b>3P-ZZ mocy 2</b> .                                                                                                    |
| 23.+               | Wstaw symbol bezpośrednio nad silnikiem tak, aby znajdował się w przestrzeni pomiędzy górnymi a dolnymi liniami potencjałowymi.                            |
| 24.>               | Oznaczenie.                                                                                                    |
| 25.#               | K11.                                                                                                    |
| Wstawianie aparatu | a wykorzystując <b>Eksplorator Symboli wg kodu</b> .                                                                                                    |
| 1.>                | Znajdź bibliotekę symboli producenta ETI.                                                                                                    |
| 2.>                | Rozwiń grupę towarową <b>Wyłączniki.</b>                                                                                                    |
| 3.>                | Wybierz aparat EB2 125/3S 20A 3p.                                                                                                    |
| 4.>                | Wstaw aparat pomiędzy poprzednim symbole a górnymi liniami potencjałowymi.                                                                                 |
| 5.>                | Aby zwinąć producentów oraz grupy towarowe i przywrócić                                                                                                    |
|                    | oryginalny widok dla eksploratora wciśnij ikonę odświeżania 娇.                                                                                             |
| 6.>                | Rozwiń bibliotekę producenta APATOR i klasę Rozłączniki.                                                                                                   |
| 7.>                | Znajdź aparat o kodzie katalogowym RAB 000 P3.                                                                                                    |
| 8.>                | Wstaw aparat pomiędzy górnymi liniami potencjałowymi a wyłącznikiem.                                                                                       |
| Dodawanie kolejny  | ch kodów katalogowych do istniejącego aparatu.                                                                                                    |
| 9.+                | Kliknij dwukrotnie lewym przyciskiem myszy na poprzednio                                                                                                   |

Kliknij dwukrotnie lewym przyciskiem myszy na poprzednio wstawiony rozłącznik.

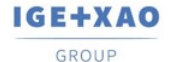

France Belgium Brasil Bulgaria България Canada China Ф⊠ Danmark Deutschland Еspaña Greece Eλλάδα India чтел Italia Madagascar Morocco U<sub>1620</sub> Nederland Polska Russla Poccus Switzerland Tunisia <sub>Osbar</sub> Türkiye United Kingdom USA

|                                                |                       |          | - Cugiqu    |               |
|------------------------------------------------|-----------------------|----------|-------------|---------------|
|                                                | VVartosc              | Рокад    |             |               |
| Onis symbolu                                   |                       |          |             |               |
| Wystepuje                                      | na wszystkich listac  | <b>W</b> |             |               |
| Kod katalogowy                                 | RAB 000 P3R;11152 Db  | Ukryj    |             |               |
| Numer końcówki 00                              | 1                     |          |             | 1 3           |
| Numer końcówki 01                              | 2                     |          | 040         |               |
| Numer końcówki 02                              | 3                     | <b>V</b> | Q10         | ר עַסֹעָסֹעָם |
| Numer końcówki 03                              | 4                     | <b>V</b> |             |               |
| Numer końcówki 04                              | 5                     | <b>V</b> |             | ·             |
| Numer końcówki 05                              | 6                     | <b>V</b> |             | 24            |
| Rdzeń oznaczenia                               | Q                     |          |             |               |
| Blokada oznaczenia                             | Wyłączona             |          |             |               |
| ⊇Pokaż informacje o s<br>⊇Pokaż informacje o k | symbolu<br>końcówkach |          | , Rozłączni | k RAB P3      |
| Pokaz momacje o s                              | symbolach slaVe       |          |             |               |
| Pokaż informacje o s                           | symbolach slave       |          |             |               |

10.> W komórce **Kod katalogowy** dopisz trzykrotnie następujący kod oddzielając poszczególne kody średnikami.

11.#

#### 1115282102T;1115282102T;1115282102T.

| Zaznaczone  |    |   |   |   |   |
|-------------|----|---|---|---|---|
|             | P. | 2 | X | 1 | 0 |
| RAB 000 P3  |    |   |   |   |   |
| 1115282102T |    |   |   |   |   |
| 1115282102T |    |   |   |   |   |
| 1115282102T |    |   |   |   |   |
|             |    |   |   |   |   |

Łączenie aparatów przy pomocy połączeń.

- Połączenia powinny zostać wstawione automatycznie pod warunkiem zaznaczenia polecenia Połączenia automatyczne dostępnego w menu Schematyka.
   Jeżeli połączenia zostały wstawione niepoprawnie, istnieje możliwość usunięcia ich poprzez zaznaczenie, a następnie wybranie polecenia Usuń dostępnego pod prawym przyciskiem myszy lub wciśnięciu
- klawisza Delete.
  Brakujące połączenia możesz dorysować wchodząc w menu Schematyka i wybierając Wstawianie połączeń > Pojedyncze.

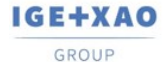

France Belgium Brasil Bulgaria България Canada China 中国 Danmark Deutschland España Greece Eλλάδα India чтоя Italia Madagascar Morocco u<sub>t</sub>tъv Nederland Polska Russia Россия Switzerland Tunisia <sub>събъ</sub> Türkiye United Kingdom USA

| Plik               | Rysunek        | Operacje    | Edycja     | Widok       | Rysuj          | Przetwa | rzanie | Schematy | yka |
|--------------------|----------------|-------------|------------|-------------|----------------|---------|--------|----------|-----|
| <sup>)→</sup> Górn | a              | 텔 Ortogor   | nalne Typy | y połączeń. | Standard       | Ŧ       | ¢      | \$       | ¢≻  |
| ,→ Dolna           | a              | └┐ Pojedyn  | cze III    | Połączenia  | automatyczne   | ÷       | ÷      | ↔        | 1   |
| )⇒ W do            | wolnym miejscu | †† Potrójne | e III      | Przesuń sy  | mbol z połącze | eniem   | pomi   | iędzy 🔹  | Num |
| Linia p            | potencjałowa   |             |            | P           | ołączenie      |         |        |          |     |

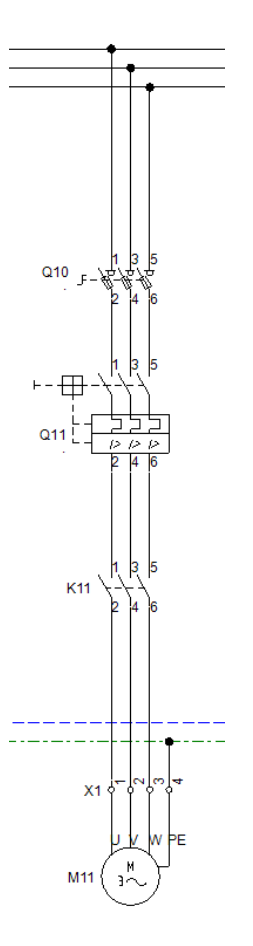

Przed przystąpieniem do dalszych poleceń upewnij się, że schemat stworzony przez Ciebie wygląda identycznie, jak ten zaprezentowany powyżej.

### Ćwiczenie 2-5: Zapisz projekt.

1.M Plik.

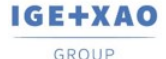

### 2.M Zapisz.

Ćwiczenie 2-6: Kopiowanie i Edycja aparatów na schemacie.

- 1. Zaznacz poprzednio stworzony blok zaznaczając od lewej strony do prawej. Cały blok powinien zmienić kolor na czerwony.
- 2. Z zaznaczonym blokiem wciśnij i przytrzymaj klawisz Ctrl.
- Kliknij lewym przyciskiem myszy na dowolny element bloku i przeciągnij w prawo do kolumny 5.
- 4. Wstaw nowy blok upewniając się, że połączenia są w odpowiednim miejscu. Po tej operacji schemat powinien wyglądać następująco:

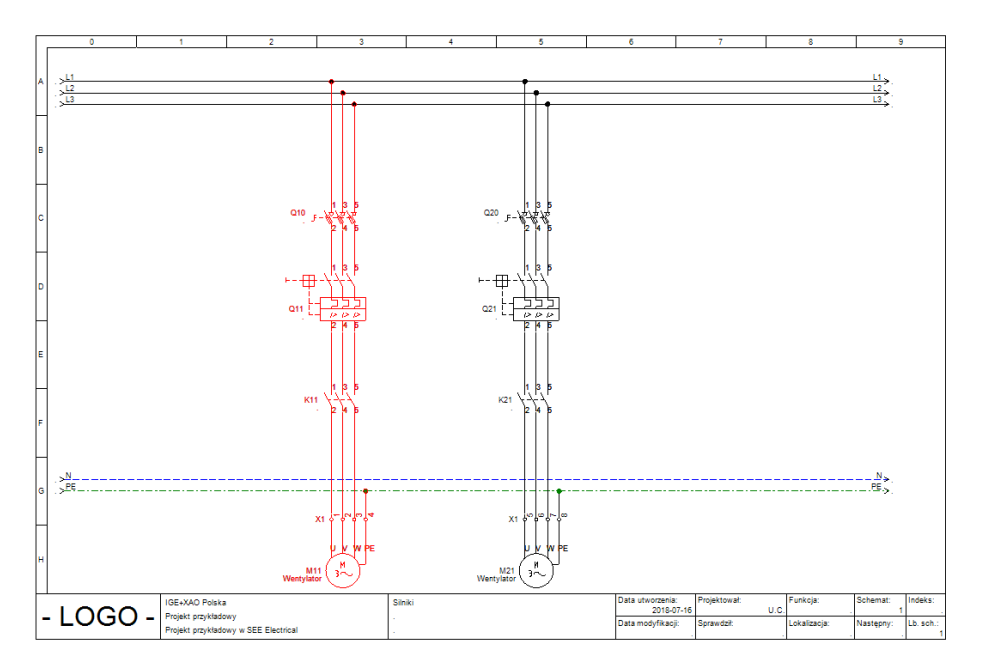

- 1. Kliknij dwukrotnie lewym przyciskiem myszy na silnik znajdujący się w kolumnie 5.
- 2.> Oznaczenie.
- 3.# **M21**.
- 4.> Opis symbolu.
- 5.# Transporter.
- 4.> Kod katalogowy.

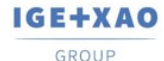

5.#

6.

Shaping the Future of the Electrical PLM, CAD and Simulation France Belgium Brasil Bulgaria България Canada China ФШ Danmark Deutschland España Greece Ελλάδα India чтоя Italia Madagascar Morocco u<sub>εδ-ν</sub> Nederland Polska Russia Россия Switzerland Tunisia <sub>σъλν</sub> Türkiye United Kingdom USA

#### 4Sg355S-6A-IE2.

Zaciski powinny zostać automatycznie ponumerowane kolejno 5, 6, 7, 8. Jeżeli numeracja się nie zgadza zmień numer oraz sortowanie zacisku.

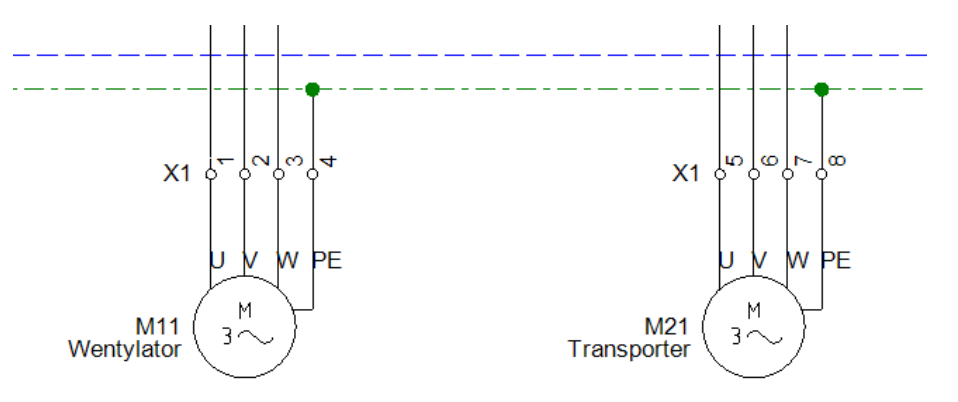

- 1. Kliknij dwukrotnie na zestyk mocy w kolumnie 5.
- 2.> Oznaczenie.
- 3.# **K21**.
- 4. Zamknij okno właściwości symbolu.
- Kliknij w symbol zestyku mocy, aby go zaznaczyć (kolor symbolu zmieni się na czerwony).
- 6. Wciśnij **Ctrl** i przytrzymaj, a następnie kliknij lewym przyciskiem myszy i przeciągnij symbol w prawo do kolumny 6.
- 7. Kliknij dwukrotnie na nowo wstawiony symbol.
- 8.> Oznaczenie.
- 9.# **K22**.
- 10. Zamknij okno właściwości symbolu.
- 11. Wstaw połączenia zgodnie z rysunkiem przedstawionym poniżej:

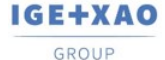

France Belgium Brasil Bulgaria България Canada China 中国 Danmark Deutschland Еspaña Greece Ελλάδα India чтоя Italia Madagascar Morocco υ<sub>έζον</sub> Nederland Polska Russia Россия Switzerland Tunisia <sub>στον</sub> Türkiye United Kingdom USA

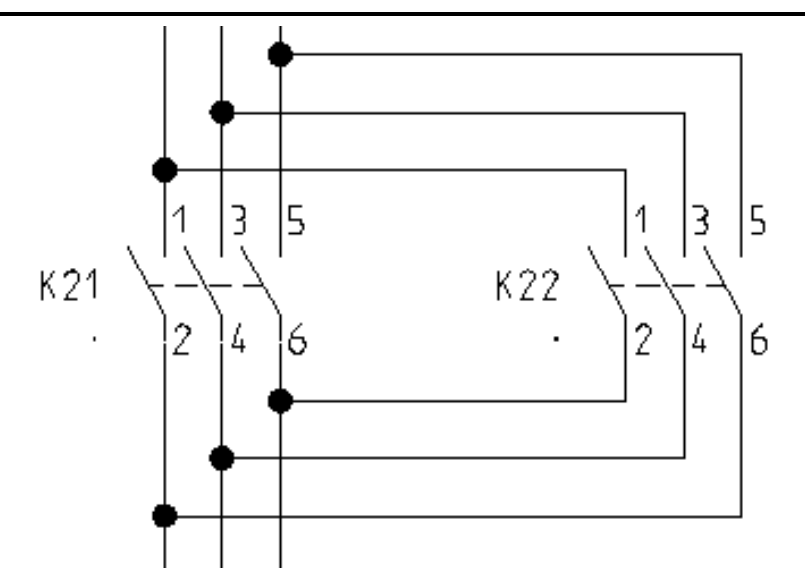

- Kliknij dwukrotnie na wyłącznik w kolumnie 5.
  Oznaczenie.
  # Q21.
  Kod katalogowy.
  **EB2 400/3L 400A 3p**.
  Zamknij okno właściwości symbolu.
  Kliknij dwukrotnie na rozłącznik w kolumnie 5.
- 8.> Oznaczenie.
- 9.# **Q20**.
- 10.> Kod katalogowy.
- 11.# **63-811825-011;1115282156T**.
- 12. Zamknij okno właściwości symbolu.

Schemat powinien prezentować się następująco:

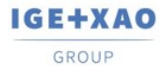

France Belgium Brasil Bulgaria България Canada China 中国 Damark Deutschland España Greece Ελλάδα India чтоя Italia Madagascar Morocco υ<sub>εξών</sub> Nederland Polska Russia Россия Switzerland Tunisia <sub>συμν</sub> Türkiye United Kingdom USA

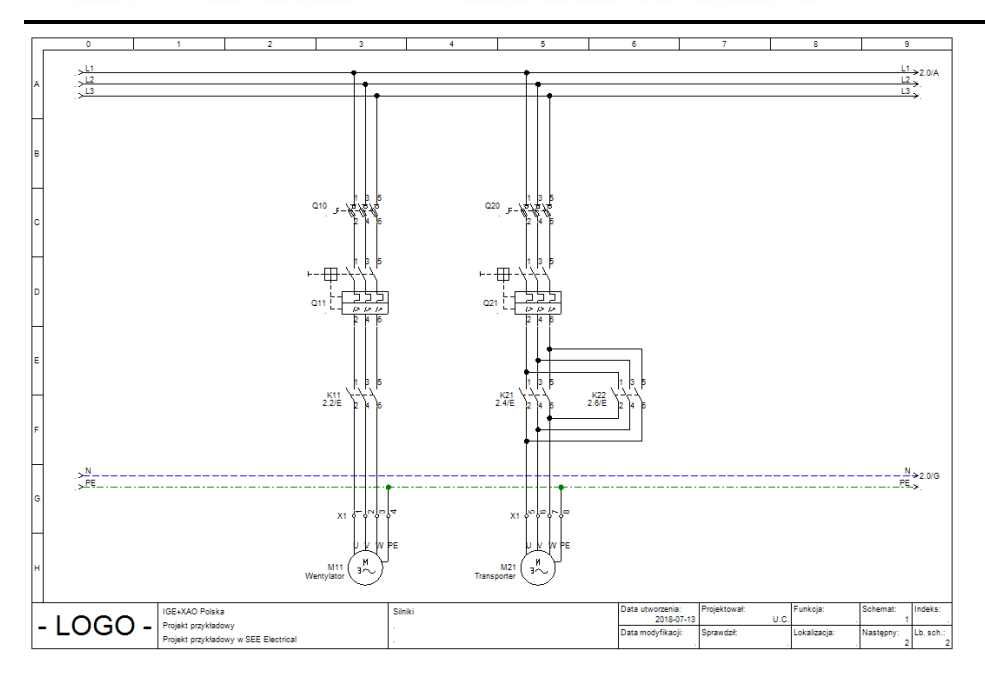

## Ćwiczenie 2-7: Zapisz projekt.

- 1.M Plik.
- 2.M Zapisz.

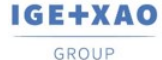

France Belgium Brasil Bulgaria България Canada China ФШ Danmark Deutschland Еspaña Greece Ελλάδα India भाराल Italia Madagascar Morocco υ<sub>έζον</sub> Nederland Polska Russia Россия Switzerland Tunisia <sub>σύον</sub> Türkiye United Kingdom USA

## 11. Praca na fragmencie rysunku

Często podczas projektowania skomplikowanych układów sterowania konieczna jest praca na powiększonej części rysunku.

Ćwiczenie 2-8: Wyświetl fragment rysunku.

#### 1.M Widok > Zoom > Fragment.

- 2.+ Wskaż lewym przyciskiem myszy pierwszy punkt fragmentu do powiększenia. Trzymaj wciśnięty przycisk - fragment jest definiowany poprzez dwa punkty.
- 3.+ Przesuń kursor myszki i zwolnij przycisk. Możesz wybrać funkcję poprzez naciśnięcie klawisza F4.

Ćwiczenie 2-9: Powróć do pełnego widoku.

1.M Widok > Zoom > Pełny. Możesz wybrać funkcję poprzez naciśnięcie klawisza F3.

**Uwaga:** Możliwe jest sterowanie zoomem przy pomocy myszki, naciśnij i trzymaj klawisz **Ctrl**, równocześnie wykonując obrót kółkiem myszy. Możliwe jest także użycie polecenia "Rączka", dostępnego w oknie Podgląd (dolna, prawa część ekranu).

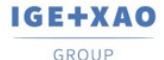

# 12. Zakładanie Schematu 2

Ćwiczenie 2-10: Utwórz drugi schemat projektu.

Wskaż moduł Schematy zasadnicze i wybierz z menu kontekstowego polecenie Nowy.

Określ informacje o rysunku.

- 1.> Opis schematu 01.
- 2.# Sterowanie.
- 3.> Numer rysunku.

Numer 2 jest automatycznie sugerowany. Nie zmieniaj go.

4.> Kliknij **OK**, aby zamknąć okno dialogowe.

Wyświetlił się pusty rysunek. Obecnie możesz rozpocząć tworzenie drugiego schematu.

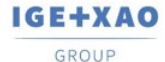

# 13. Rysowanie Schematu 2

Ćwiczenie 2-11: Wstaw linię potencjałową L1.

| _         |           |                     |                |   |            |   |   | <br>                          |             |      |             |           |           |
|-----------|-----------|---------------------|----------------|---|------------|---|---|-------------------------------|-------------|------|-------------|-----------|-----------|
| Ŀ         | 0         | 1                   | 2              | 3 |            | 4 | 5 | e                             | 7           |      |             | 9         |           |
|           | a man bit |                     |                |   |            |   |   |                               |             |      |             |           | t         |
|           | 1.815.2   |                     |                |   |            |   |   |                               |             |      |             |           |           |
|           |           |                     |                |   |            |   |   |                               |             |      |             |           |           |
|           |           |                     |                |   |            |   |   |                               |             |      |             |           |           |
|           |           |                     |                |   |            |   |   |                               |             |      |             |           |           |
|           |           |                     |                |   |            |   |   |                               |             |      |             |           |           |
| 6         |           |                     |                |   |            |   |   |                               |             |      |             |           |           |
|           |           |                     |                |   |            |   |   |                               |             |      |             |           |           |
| Н         |           |                     |                |   |            |   |   |                               |             |      |             |           |           |
|           |           |                     |                |   |            |   |   |                               |             |      |             |           |           |
| c         |           |                     |                |   |            |   |   |                               |             |      |             |           |           |
|           |           |                     |                |   |            |   |   |                               |             |      |             |           |           |
| $\square$ |           |                     |                |   |            |   |   |                               |             |      |             |           |           |
|           |           |                     |                |   |            |   |   |                               |             |      |             |           |           |
| ь         |           |                     |                |   |            |   |   |                               |             |      |             |           |           |
|           |           |                     |                |   |            |   |   |                               |             |      |             |           |           |
|           |           |                     |                |   |            |   |   |                               |             |      |             |           |           |
|           |           |                     |                |   |            |   |   |                               |             |      |             |           |           |
|           |           |                     |                |   |            |   |   |                               |             |      |             |           |           |
| =         |           |                     |                |   |            |   |   |                               |             |      |             |           |           |
|           |           |                     |                |   |            |   |   |                               |             |      |             |           |           |
| Н         |           |                     |                |   |            |   |   |                               |             |      |             |           |           |
|           |           |                     |                |   |            |   |   |                               |             |      |             |           |           |
| F         |           |                     |                |   |            |   |   |                               |             |      |             |           |           |
|           |           |                     |                |   |            |   |   |                               |             |      |             |           |           |
| Н         |           |                     |                |   |            |   |   |                               |             |      |             |           |           |
|           | 1 8/3 N   |                     |                |   |            |   |   | <br>                          |             |      |             |           | <u>.</u>  |
| G         |           |                     |                |   |            |   |   |                               |             |      |             |           | · ·       |
|           |           |                     |                |   |            |   |   |                               |             |      |             |           |           |
| $\square$ |           |                     |                |   |            |   |   |                               |             |      |             |           |           |
|           |           |                     |                |   |            |   |   |                               |             |      |             |           |           |
|           |           |                     |                |   |            |   |   |                               |             |      |             |           |           |
| 1         |           |                     |                |   |            |   |   |                               |             |      |             |           |           |
|           |           |                     |                |   |            |   |   |                               |             |      |             |           |           |
| Г         |           | IGE-XAO Polska      |                |   | Sterowanie |   |   | Data utworzenia:              | Projektowsk |      | Funkcja:    | Schemat:  | Indeks:   |
| -         | LOGO -    | Projekt przykładowy |                |   |            |   |   | 2018-07-13<br>Dete modyfikadt | Sprewdzł:   | 0.6. | Lokelizecia | Nesteony: | Lb. sch.: |
|           |           | Projekt przykładowy | W SEE Electron |   | -          |   |   |                               |             |      |             |           | 2         |

#### 1.M

### Schematyka > Linia potencjałowa > Górna.

| Plik        | Rysunek        | Operacje     | Edycja  | Widok           | Rysuj          | Przetwa | rzanie    | Schemat               | yka |
|-------------|----------------|--------------|---------|-----------------|----------------|---------|-----------|-----------------------|-----|
| → Górn      | а              | 텔 Ortogon    | nalne 1 | Typy połączeń.  | Standard       | Ŧ       | ¢         | \$                    | ¢≻  |
| ,→ Dolna    | a              | 노 Pojedyn    | cze     | III Połączenia  | automatyczne   |         | ÷         | ↔                     | 1   |
| )<br>→ W do | wolnym miejscu | ††† Potrójne |         | III Przesuń syr | mbol z połącze | eniem   | Wstaw pom | oołączenie<br>iędzy 🔻 | Num |
| Linia p     | otencjałowa    |              |         | P               | ołączenie      |         |           |                       |     |

| 2.> | Oznaczenie.                                                                                                    |
|-----|----------------------------------------------------------------------------------------------------|
| 3.# | L1.                                                                                                    |
|     | Oznaczenie można wybrać z listy już istniejących oznaczeń linii<br>potencjałowych wybierając ikonę <b>Db</b> .                                       |
| 4.> | Kliknij <b>OK</b> .                                                                                                    |
|     | Zamknij okno dialogowe. Na końcu linii potencjałowej<br>ukaże się automatycznie adres krosowy do linii potencjałowej<br>umieszczonej na schemacie 1. |

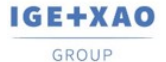

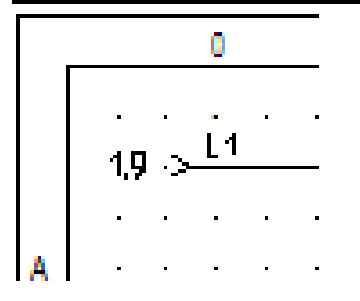

<u>Ćwiczenie 2-12:</u> Wstaw linię potencjałową N. Zmień styl linii przed rysowaniem: wybierz Kreskowa oraz kolor **niebieski**.

- 1.M **Rysuj > Styl > Kolor linii** (wybrać z listy).
- 2.M Rysuj > Styl > Kreskowa (wybrać z listy).

Ćwiczenie 2-13: Wstaw linię potencjałową N.

### 1.M Schematyka > Linia potencjałowa > Dolna.

| Plik               | Rysunek        | Operacje E   | dycja   | Widok          | Rysuj          | Przetwa | rzanie       | Schemat               | yka |
|--------------------|----------------|--------------|---------|----------------|----------------|---------|--------------|-----------------------|-----|
| <sup>)→</sup> Górn | a              | 빌 Ortogona   | alne Tj | ypy połączeń.  | Standard       | Ŧ       | ¢            | ¢                     | ¢≻  |
| , → Doln           | a              | └┐ Pojedyncz | ze :    | III Połączenia | automatyczne   |         | · · · · ·    |                       | 1   |
| j⇒ W do            | wolnym miejscu | ††† Potrójne |         | 👯 Przesuń syr  | mbol z połącze | niem    | wstaw<br>pom | połączenie<br>iędzy 🔻 | Num |
| Linia (            | potencjałowa   |              |         | P              | ołączenie      |         |              |                       |     |

| 2.> | Oznaczenie.                                         |
|-----|-----------------------------------------------------|
| 3.# | Ν.                                                  |
| 4.> | Kliknij <b>OK.</b>                                  |
|     | Zamknij okno dialogowe.                             |
|     | Zmień styl linii, wybierz Ciągła oraz kolor czarny. |

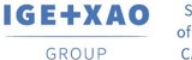

<u>Ćwiczenie 2-14:</u> Wstaw pierwszy symbol cewki stycznika.

| Г | 0                    | 1                         | 2 3          | 4          | 5 | 6                               | 7            | 8            | 9                            |
|---|----------------------|---------------------------|--------------|------------|---|---------------------------------|--------------|--------------|------------------------------|
|   | 11                   |                           |              |            |   |                                 |              |              | 11                           |
| A | 1.9/A >==            |                           |              |            |   |                                 |              |              |                              |
|   |                      |                           |              |            |   |                                 |              |              |                              |
| Н |                      |                           |              |            |   |                                 |              |              |                              |
|   |                      |                           | A1           |            |   |                                 |              |              |                              |
| в |                      | к                         | 10           |            |   |                                 |              |              |                              |
|   |                      |                           | ſ            |            |   |                                 |              |              |                              |
| H |                      |                           |              |            |   |                                 |              |              |                              |
|   |                      |                           |              |            |   |                                 |              |              |                              |
| ľ |                      |                           |              |            |   |                                 |              |              |                              |
| Ц |                      |                           |              |            |   |                                 |              |              |                              |
|   |                      |                           |              |            |   |                                 |              |              |                              |
| D |                      |                           |              |            |   |                                 |              |              |                              |
|   |                      |                           |              |            |   |                                 |              |              |                              |
| H |                      |                           |              |            |   |                                 |              |              |                              |
| _ |                      |                           |              |            |   |                                 |              |              |                              |
| - |                      |                           |              |            |   |                                 |              |              |                              |
| Ц |                      |                           |              |            |   |                                 |              |              |                              |
|   |                      |                           |              |            |   |                                 |              |              |                              |
| F |                      |                           |              |            |   |                                 |              |              |                              |
|   |                      |                           |              |            |   |                                 |              |              |                              |
| Н |                      |                           |              |            |   |                                 |              |              |                              |
|   | 1.9/G > <sup>N</sup> |                           |              |            |   |                                 |              |              | <u>N</u> >.                  |
| 6 |                      |                           |              |            |   |                                 |              |              |                              |
|   |                      |                           |              |            |   |                                 |              |              |                              |
|   |                      |                           |              |            |   |                                 |              |              |                              |
| н |                      |                           |              |            |   |                                 |              |              |                              |
|   |                      |                           |              |            |   |                                 |              |              |                              |
| Η |                      | IGE+XAO Polska            |              | Sterowanie |   | Data utworzenia:                | Projektował: | Funkcja:     | Schemat: Indeks:             |
| - | LOGO -               | Projekt przykładowy       |              |            |   | 2018-07-13<br>Data modyfikacii: | U.C.         | Lokalizacia: | 2 .<br>Nastentiv: I.b. sch.: |
|   |                      | Projekt przykładowy w SEE | E Electrical |            |   | o ete mouyintaloji.             | oproviden.   | Lunankauja.  | 2                            |

Wyszukaj bibliotekę symboli Norma EN60617. Jest to norma symboli zgodna z IEC.

- 1.+ Przesuń kursor na eksplorator **Symbole**.
- 2. Wyszukaj Norma EN60617.
- 3.+ Otwórz bibliotekę poprzez dwuklik na nazwie.
- 4. Wyszukaj rodzinę **Cewki przekaźników** i otwórz ją.
- 5.+ Kliknij na symbol **1P przekaźnik.**
- 6. Przesuń kursor na rysunek.
- 7. Przeciągnij cewkę (symbol jest związany z kursorem).
- 8.+ Wstaw symbol w kolumnie.
- 9. Pod cewką pojawił się krzyż adresów styków.

Uwaga: Możesz przesunąć krzyż.

**Uwaga:** Symbole typu **Master** (cewki, wyłączniki, rozruszniki, silniki) są oznaczane automatycznie.

Przypisz kod katalogowy cewce.

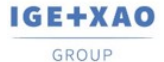

| 1.+ | Kliknij dwukrotnie na cewkę. |
|-----|------------------------------|
| 2.> | Kod katalogowy.              |
| 3.# | 208219.                      |
| 4.> | Oznaczenie.                  |
| 5.# | K11.                         |
| 4.> | ОК.                          |
|     | Zamknij okno dialogowe.      |
|     |                              |

**Uwaga**: Krzyż adresów został zastąpiony grafiką styków zgodną z kodem katalogowym zadeklarowanym dla kodu **208219** w katalogu aparatury.

#### Ćwiczenie 2-15: Wstaw Przycisk powrotny.

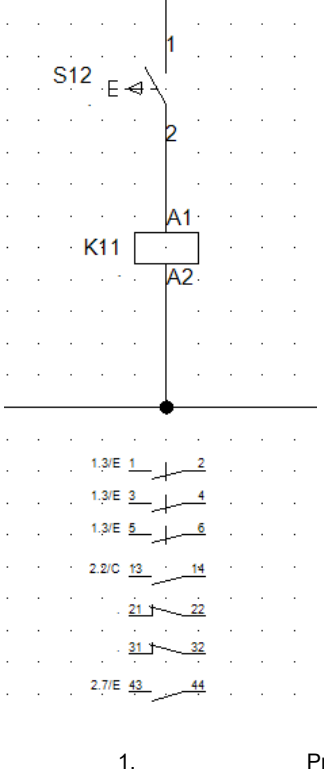

Przesuń kursor na eksplorator Symbole.

2.+ Zamknij rodzinę **Cewki przekaźników** poprzez kliknięcie na znak minus widoczny z lewej strony nazwy rodziny.

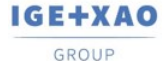

- 3.+ Wykonaj dwuklik na rodzinie **Rozłączniki 1P**.
- 4.+ Kliknij na symbol **ZZ przycisk powrotny**.
- 5. Przesuń kursor na rysunek.
- 6.+ Wstaw przycisk.

Przypisz kod katalogowy przyciskowi używając okna **Właściwości** (standardowo okno wyświetla się z prawej strony ekranu).

- 1.+ Wskaż przycisk.
- 2.> Okno Właściwości > Kod katalogowy.
- 3.# **NEF22H-Kz**.
- 4.> Oznaczenie.
- 5.# **S12**.

| Wł | aściwości          | 무 🔀                   |
|----|--------------------|-----------------------|
| Na | zwa                | Wartość               |
|    | Ogólne             |                       |
|    | Obiekt             | Unikalny              |
|    | Atrybuty           |                       |
|    | Oznaczenie (-)     | S12                   |
|    | Opis symbolu       |                       |
|    | Występuje          | na wszystkich listach |
|    | Kod katalogowy     | NEF22-Kz              |
|    | Rdzeń oznaczenia   | S                     |
|    | Blokada oznaczenia | Wyłączona             |
|    | Symbol             | ZZ przycisk powrotny  |
|    | Połączenia         |                       |
|    | Połączenie0        | 1                     |
|    | Połączenie1        | 2                     |
|    | Elementy           |                       |
|    | Typ kreski         | Ciągła                |
|    | Grubość pisaka     | 0.250000              |
|    | Kolor pisaka       | 000000                |
|    | Warstwa:           | 1                     |
|    | Do drukowania      | Użyj widoczności      |

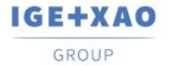

France Belgium Brasil Bulgaria България Canada China ФШ Danmark Deutschland España Greece Ελλάδα India чтоя Italia Madagascar Morocco u<sub>εδ-ν</sub> Nederland Polska Russia Россия Switzerland Tunisia <sub>σъλν</sub> Türkiye United Kingdom USA

#### Ćwiczenie 2-16: Wstaw zaciski.

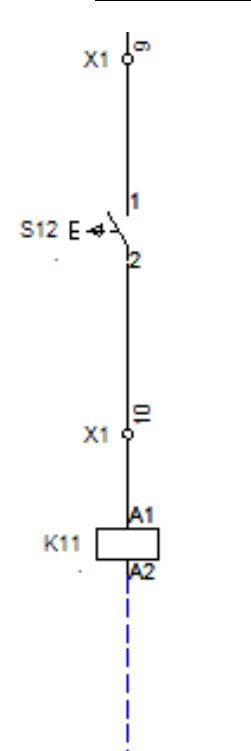

- 1.+ Wybierz rodzinę Zaciski.
- Wybierz symbol 1 zacisk 90° pionowy. 2.+
- 3.+ Wstaw zacisk nad przyciskiem.
- 4.> Oznaczenie.
- 5.# X1.
- 6.> Numer zacisku.
- 7.# 9 (Zaciski danej listwy oznaczane są automatycznie).
- 8.> Sortowanie zacisku. 9.
- 9.#

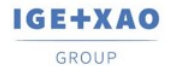

France Belgium Brasil Bulgaria България Canada China 中国 Danmark Deutschland España Greece Ελλάδα India чтоя Italia Madagascar Moroccov.ph/ch/ Nederland Polska Russia Россия Switzerland Tunisla στος Türkiye United Kingdom USA

|                                                                            |                                          |          | Podgląd              |   |
|----------------------------------------------------------------------------|------------------------------------------|----------|----------------------|---|
|                                                                            | Wartość                                  | Pokaż    |                      |   |
| Oznaczenie (-)                                                             | Х1 +1 ОБ                                 | <b>V</b> |                      |   |
| Występuje                                                                  | na wszystkich listac                     |          |                      |   |
| Kod katalogowy                                                             | Db                                       | Ukryj    |                      |   |
| Numer zacisku                                                              | 9 +1                                     |          |                      |   |
| Sortowanie zacisku                                                         | 9 +1                                     |          |                      |   |
| Symbol listwy                                                              | Db                                       |          |                      |   |
| Blokada oznaczenia                                                         | Wyłączona                                |          | Y Y                  |   |
|                                                                            |                                          |          |                      |   |
|                                                                            |                                          |          |                      | · |
| _Pokaż informacje o s                                                      | symbolu                                  |          | 1 zacisk 90° pionowy |   |
| ] Pokaż informacje o s<br>] Pokaż informacje o k<br>] Pokaż informacje o s | symbolu<br>cońcówkach<br>symbolach slave |          | 1 zacisk 90° pionowy |   |

| 10.>               | Kod katalogowy.                                                                                             |
|--------------------|----------------------------------------------------------------------------------------------------|
| 11.#               | 3010123.                                                                                                    |
|                    | Wprowadź kod ręcznie.                                                                                       |
| 12.>               | ОК.                                                                                                    |
|                    | Zamknij okno dialogowe.                                                                                     |
| 13.+               | Wstaw zacisk pod przyciskiem.                                                                               |
| 14.>               | Oznacz zacisk.                                                                                              |
| 15.>               | Kod katalogowy.                                                                                             |
| 16.#               | 3010123.                                                                                                    |
| 17.>               | ОК.                                                                                                    |
|                    | Zamknij okno dialogowe.                                                                                     |
| 18.                | Kliknij prawym przyciskiem myszki, aby zakończyć.                                                           |
| Wstawianie kolejne | ego przycisku oraz zestyku.                                                                                 |
| 19.                | Znajdź w bibliotece <b>Norma EN60617,</b> katalog <b>Rozłączniki 1P</b> symbol <b>ZR przycisk powrotny.</b> |
| 20.+               | Wstaw symbol zaraz pod linią L1.                                                                            |
| 21.>               | Oznaczenie.                                                                                                 |
| D2                 | otr 55                                                                                                    |

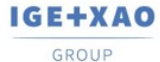

| 22.# | S11.                                                                                      |
|------|-------------------------------------------------------------------------------------------|
| 23.> | Kod katalogowy.                                                                           |
| 24.# | NEF22H-Kc.                                                                                |
| 25.  | Znajdź w bibliotece Norma EN60617, katalog Zestyki przekaźników, ZZ symbol ZZ pomocniczy. |
| 26.+ | Wstaw symbol po prawej stronie przycisku S12.                                             |
| 27.> | Oznaczenie.                                                                               |
| 28.# | К11.                                                                                      |
| 29.  | Dorysuj połączenia, tak jak na rysunku poniżej:                                           |

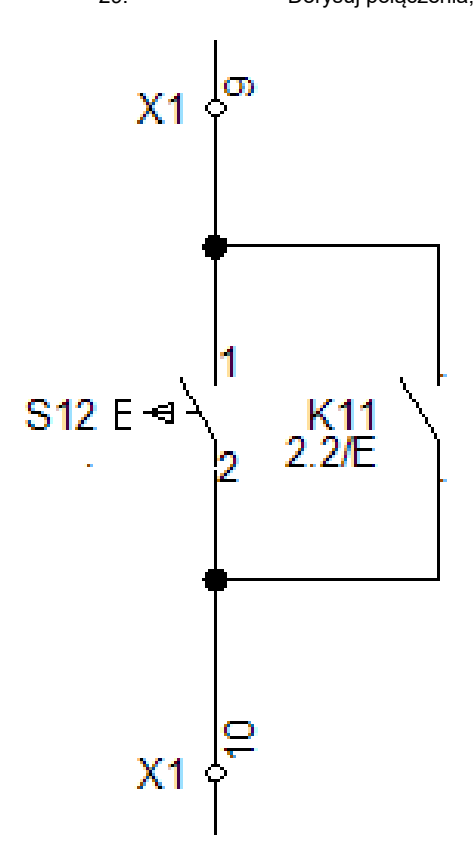

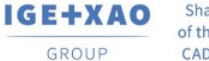

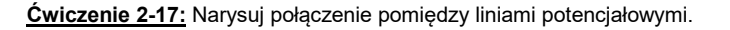

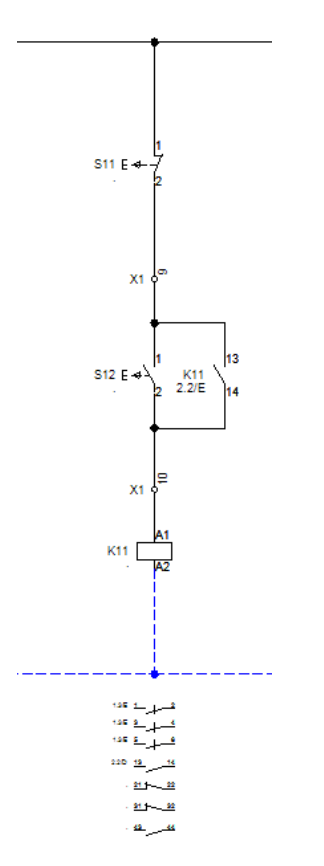

#### 1.M

#### Schematyka > Wstawianie połączeń > Pojedyncze.

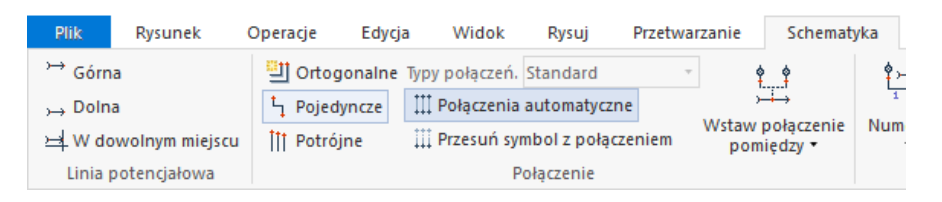

- 2.+ Wybierz pierwszy punkt na górnej linii potencjałowej L1.
- 3.+ Wybierz drugi punkt na dolnej linii potencjałowej N.
- 4.+ Kliknij prawym przyciskiem myszki, aby zakończyć rysowanie.

Połączenie jest automatycznie przerywane na końcówkach symboli.

<u>Ćwiczenie 2-18:</u> Zmień styl linii oraz jej kolor dla połączenia pomiędzy cewką a potencjałem N.

- 1.+ Wskaż odcinek połączenia za pomocą lewego przycisku myszy.
- 2.M W oknie Właściwości > Elementy (standardowo okno wyświetla się z prawej strony ekranu) wybierz właściwą kreskę i kolor.

Ćwiczenie 2-19: Kopiuj kolumnę.

| 1.+  | Korzystając z myszki, zaznacz kolumnę wskazując za pomocą kliknięć myszy strefę (od lewej do prawej). |
|------|----------------------------------------------------------------------------------------------------|
| 2.+  | Po zaznaczeniu kolumny naciśnij klawisz Ctrl i przesuń kursor do kolumny 4.                           |
| 3.+  | Potwierdź oznaczenia zacisków.                                                                        |
| 4.+  | Kliknij dwukrotnie na nowo wstawioną cewkę.                                                           |
| 5.>  | Oznaczenie.                                                                                           |
| 6.#  | K21.                                                                                                  |
| 7.>  | Kod katalogowy.                                                                                       |
| 8.#  | 208219.                                                                                               |
| 9.+  | Zamknij okno właściwości symbolu.                                                                     |
| 10.+ | Otwórz okno właściwości symbolu dla nowo wstawionego przycisku ZR.                                    |
| 11.> | Oznaczenie.                                                                                           |
| 12.# | S21.                                                                                                  |
| 13.> | Kod katalogowy.                                                                                       |
| 14.# | NEF22H-Kc.                                                                                            |
| 15.+ | Otwórz okno właściwości symbolu dla nowo wstawionego przycisku. ZZ.                                   |
| 16.> | Oznaczenie.                                                                                           |
| 17.# | S22.                                                                                                  |
| 18.> | Kod katalogowy.                                                                                       |
| 19.# | NEF22H-Kz.                                                                                            |
| 20.+ | Otwórz okno właściwości symbolu dla nowo wstawionego zestyku ZZ.                                      |
| 21.> | Oznaczenie.                                                                                           |
| 22.# | K21.                                                                                                  |

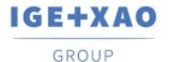

Ćwiczenie 2-20: Wstaw symbol ZR pomocniczy nad cewką w 4 kolumnie jak na rysunku.

- 1.> Podaj oznaczenie i końcówki.
- 2.# **K22**.
  - 3.+ **OK**.

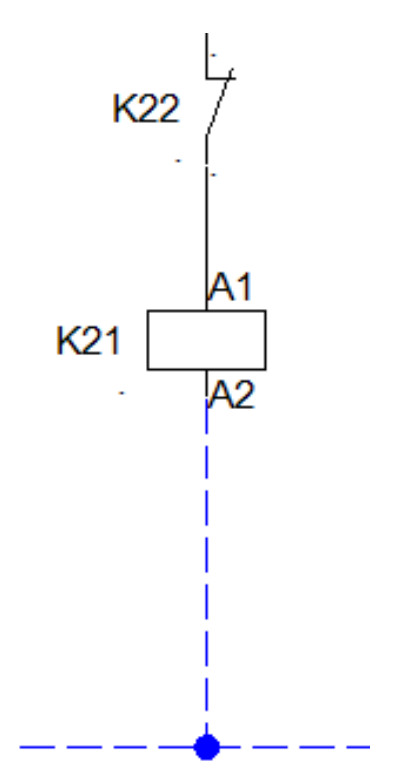

Po wprowadzeniu zmian schemat prezentuje się następująco:

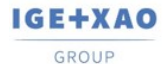

France Belgium Brasil Bulgaria България Canada China Ф⊠ Dammark Deutschland España Greece Еλλάδα India чтоя Italia Madagascar Morocco u<sub>€be</sub> Nederland Polska Russia Россия Switzerland Tunisia <sub>събе</sub> Türkiye United Kingdom USA

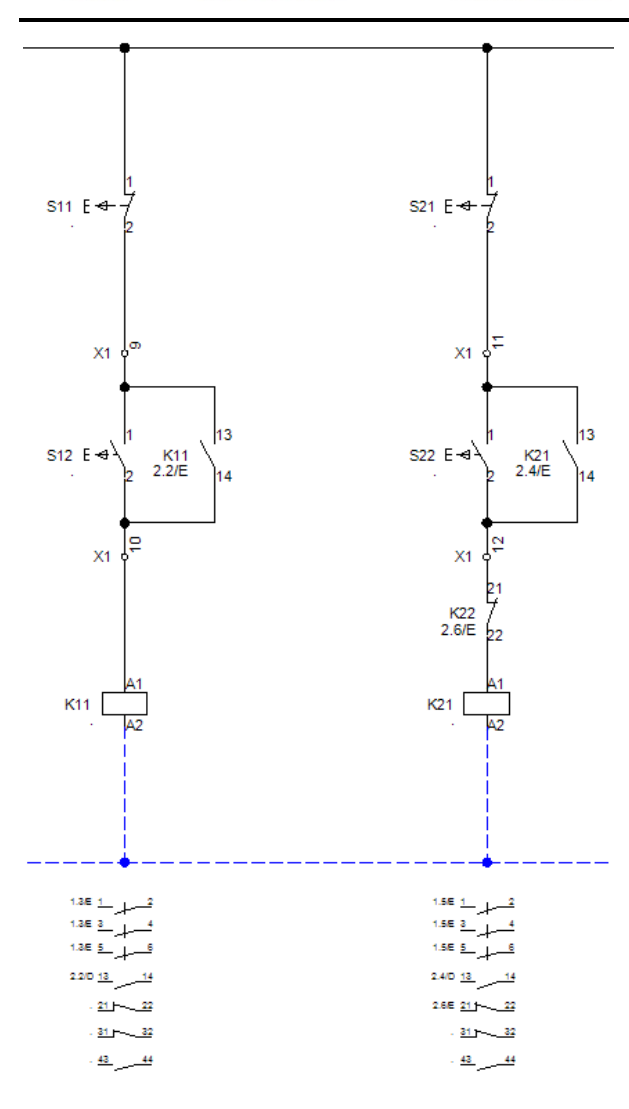

<u>Ćwiczenie 2-21:</u> Przekopiuj grupę symboli i połączeń do kolumny 6 jak na rysunku.

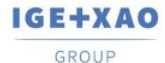

France Belgium Brasil Bulgaria България Canada China 中国 Damark Deutschland Еspaña Greece Ελλάδα India чтоя Italia Madagascar Morocco υ<sub>εδ-ν</sub> Nederland Polska Russia Россия Switzerland Tunisla <sub>σλον</sub> Türkiye United Kingdom USA

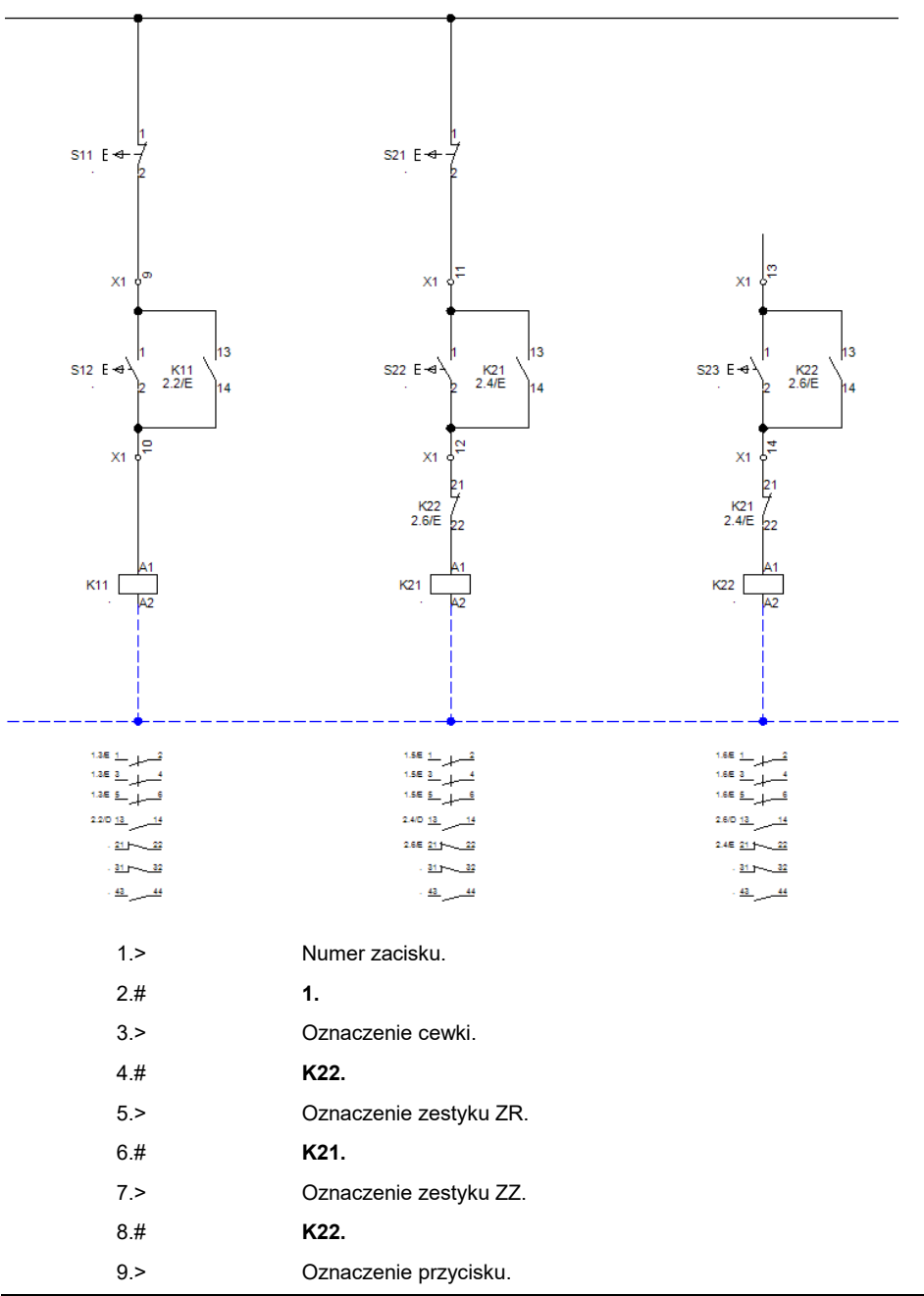

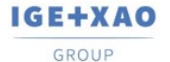

France Belgium Brasil Bulgaria България Canada China ФШ Danmark Deutschland España Greece Ελλάδα India чтоя Italia Madagascar Morocco u<sub>εδ-ν</sub> Nederland Polska Russia Россия Switzerland Tunisia <sub>σъλν</sub> Türkiye United Kingdom USA

10.#

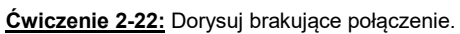

S23.

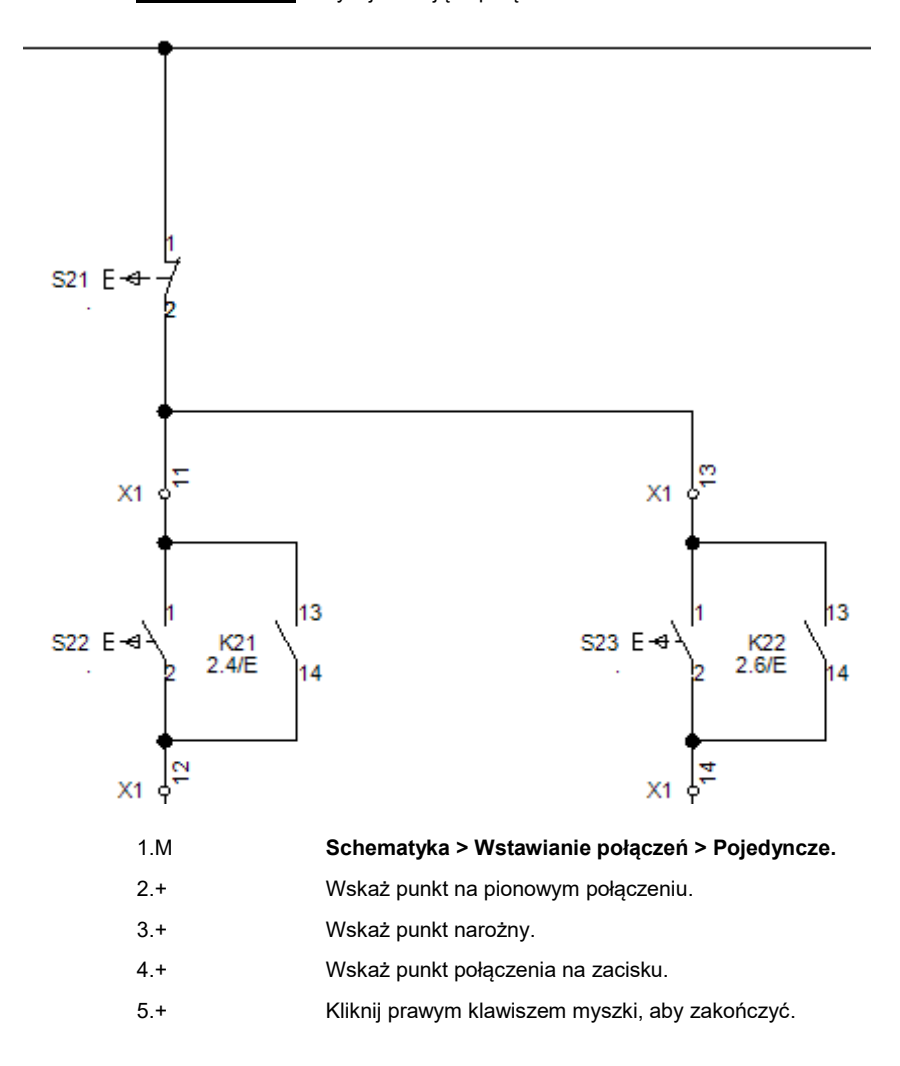

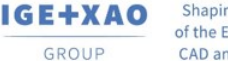

<u>Ćwiczenie 2-23:</u> Dorysuj brakujące kolumny sygnalizacji jak na rysunku.

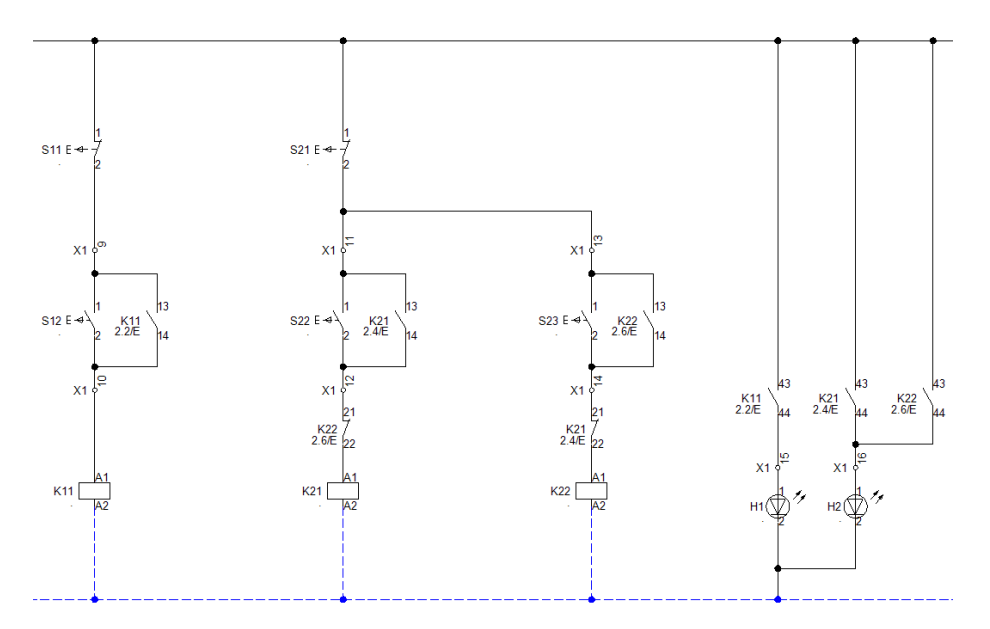

- 1. Wstaw zaciski, zestyki ZZ K11, K21, K22, lampki H1, H2 analogicznie do poprzednich przykładów.
- 2. Przypisz symbolom H1, H2 kod katalogowy: D22MSZ.

**Ówiczenie 2-24:** Przejdź do pierwszego schematu. Przejrzyj adresy krosowe, które zostały wygenerowane automatycznie.

1.+ Wybierz ikonę 🚑 lub naciśnij klawisz **Page Up** na klawiaturze.

Ćwiczenie 2-25: Zapisz projekt (Ctrl + S).

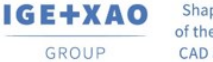

Ćwiczenie 2-26: Narysuj kable W1 i W2 jak na rysunku.

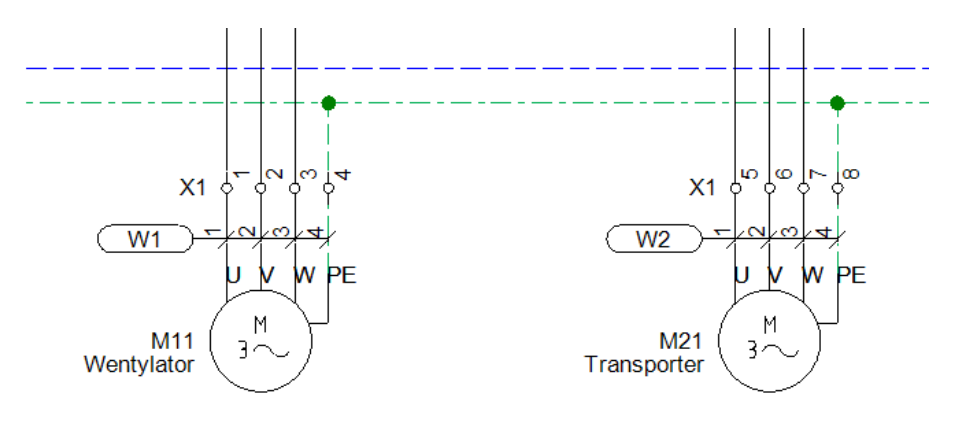

1.M

Schematyka > Kable > Kabel.

| Schematy               | yka           | Wid               | lok 3D                   | Komentarze             |                | Zewnętrzi            | ne o |
|------------------------|---------------|-------------------|--------------------------|------------------------|----------------|----------------------|------|
| połączenie<br>ijedzy • | ې<br>۱<br>Num | u<br>↓<br>neracja | 야그 Zmień v<br>(晉 Właściw | węzeł kierunk<br>wości | owy            | , J <sup>₩</sup> Kab | el   |
|                        |               | Zarzą             | dzanie połą              | czeniami               | F <sub>2</sub> | Kable                | ы    |

- 2.+ Z listy rodzajów kabla wybierz Kabel z oznaczeniem na pierwszej żyle z lewej - NR.
- 3.+ Wybierz punkt startowy i końcowy jak na rysunku.

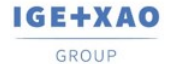

France Belgium Brasil Bulgaria България Canada China ФЩ Danmark Deutschland España Greece Еλλάδα India чтоя Italia Madagascar Morocco upter Nederland Polska Russia Россия Switzerland Tunisia <sub>съзъ</sub> Türkiye United Kingdom USA

#### 🧮 Właściwości symbolu dla Kabel

|                      | Wartość         | Pokaż    | ^ |   |                |
|----------------------|-----------------|----------|---|---|----------------|
| Oznaczenie (-)       | W1              | Db 🔽     |   |   |                |
| Opis symbolu         |                 |          |   |   |                |
| Kod katalogowy       |                 | Db Ukryj |   |   |                |
| Długość              |                 |          |   |   |                |
| Typ kabla            |                 |          |   |   |                |
| Nr żyły              | 1               | Db 🔽     |   |   |                |
| Nr żyły              | 2               | Db 🔽     |   |   | · <u>/ N /</u> |
| Nr żyły              | 3               | ОБ 📝     |   |   | <i>r r</i>     |
| Nr żyły              | 4               | Db 🔽     |   |   |                |
| Kolor żyły           |                 |          |   |   |                |
| Kolor żyły           |                 |          |   |   |                |
| Kolor żyły           |                 |          |   |   |                |
| Kolor żyły           |                 |          |   |   |                |
| Przekrój żyły        |                 |          |   |   |                |
| Przekrój żyły        |                 |          | ~ | I |                |
| Pokaż informacje o s | symbolu         |          |   |   |                |
| Pokaż informacje o ł | końcówkach      |          |   |   |                |
| Pokaż informacje o s | symbolach slave |          |   |   |                |
| Pokaż informacje z k | atalogu         |          |   |   |                |

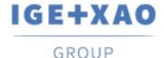

France Belgium Brasil Bulgaria България Canada China Φ Dammark Deutschland España Greece Ελλάδα India чтот Italia Madagascar Morocco υ<sub>(Εζων</sub> Nederland Polska Russia Россия Switzerland Tunisia σ<sub>λλων</sub> Türkiye United Kingdom USA

## 14. Zabudowa aparatury

Ten rozdział pokazuje, w jaki sposób tworzyć rysunki zabudowy aparatury np. w szafach, pulpitach.

Funkcje modułu Zabudowa aparatury są dostępne pod warunkiem powiększenia licencji o moduł Cabinet Layout.

Domyślnie rysunek zabudowy aparatury w szafie tworzony jest na arkuszu rysunkowym A3 w skali 1:10.

Możliwe jest umieszczanie symboli w ten sam sposób, co w module Schematy zasadnicze. Szerokość i wysokość są przypisane do symboli za pomocą kodu lub symbolu do zabudowy w szafach.

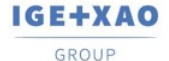

## 15. Zakładanie rysunku zabudowy aparatury

Ćwiczenie 3-1: Obecnie założysz pierwszy rysunek.

1.> Wskazać moduł Zabudowa aparatury i wybrać z menu kontekstowego polecenie Nowy.

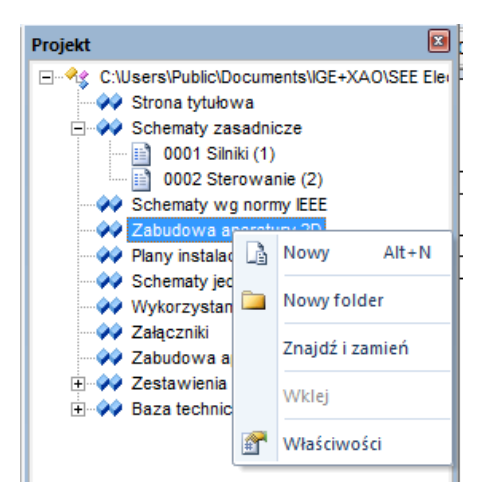

SEE Electrical wyświetli okno Informacje, gdzie możesz wprowadzić dane dotyczące rysunku.

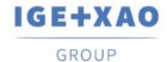

France Belgium Brasil Bulgaria България Canada China Φ Damark Deutschland España Greece Ελλάδα India чтот Italia Madagascar Morocco υ<sub>έδων</sub> Nederland Polska Russia Россия Switzerland Tunisia <sub>συμν</sub> Türkiye United Kingdom USA

| Numer rysunku    | 1          |   | ^ |
|------------------|------------|---|---|
| Indeks           |            |   |   |
| Data utworzenia  | 22.09.2020 | 2 |   |
| Data modyfikacji |            | 2 |   |
| Modyfikował      |            |   |   |
| Projektował      |            |   | 1 |
| Rysował          |            |   |   |
| Sprawdził        |            |   | 1 |
| Opis strony 01   |            |   |   |
| Opis strony 02   |            |   |   |
| Opis strony 03   |            |   |   |
|                  |            |   | × |

| 2.> | Opis strony 01. |
|-----|-----------------|
|-----|-----------------|

3.# Wprowadzić nazwę Zabudowa aparatury.

4.> Numer rysunku.

Numer rysunku "1" jest automatycznie sugerowany.

5.> **OK.** 

Zamknij okno.

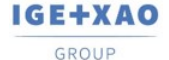

France Belgium Brasil Bulgaria България Canada China 中国 Danmark Deutschiand España Greece Ελλάδα India भाराज Madagascar Morocco u<sub>fbo</sub> Nederland Polska Russia Россия Switzerland Tunisia <sub>съзо</sub> Türkiye United Kingdom USA

## 16. Skala

Dla schematów zasadniczych rysowanie odbywa się w skali 1:1, rysunki zabudowy aparatury są zwykle tworzone w skali 1:5 lub 1:10.

Parametryzację skali dla każdego rysunku określamy po wybraniu Właściwości w menu kontekstowym rysunku.

Typowy rozmiar arkusza formatowego wynosi 420 mm x 297 mm (A3).

Jedynie obiekty rysowane (szyny, korytka kabli i symbole) są automatycznie dopasowywane do skali. W tym przykładzie, tworzymy w skali 1:10.

Dla symboli, skala może być określona również w oknie dialogowym Właściwości schematu. W ten sposób można dopasowywać symbole już narysowane używając skali 1:10 lub 1:5.

Tryb pracy dla Właściwości rysunku:

| *                  | Umieścić kursor na pustym schemacie wewnątrz<br>obszaru rysunkowego i wykonać kliknięcie prawym<br>przyciskiem myszy.                   |
|--------------------|----------------------------------------------------------------------------------------------------|
| М                  | Wybrać polecenie Właściwości z menu kontekstowego.                                                                                      |
| Rozmiar X rysunku  | Określa szerokość X rysunku w milimetrach (np. 420 mm).                                                                                 |
|                    | Używa się formatów A4, A3, A2, A1 itd., poziomych i pionowych.                                                                          |
|                    | Początek układu współrzędnych (0,0) znajduje się w lewym, dolnym rogu formatu.                                                          |
|                    | Dla zabudowy szaf używa się najczęściej formatu A3-Poziomy,<br>A3-Pionowy.                                                              |
| Rozmiar Y rysunku  | Określa wysokość Y rysunku w milimetrach (np. 297 mm).                                                                                  |
| Rozmiar siatki X   | Określa szerokość siatki. Wartości siatki wyrażane są w mm.<br>Podczas tworzenia planu można zmieniać wartość siatki.                   |
| Rozmiar siatki Y   | Określa wysokość siatki.                                                                                                    |
| Skala              | Parametr pozwala zadeklarować skalę używaną w wymiarowaniu<br>obiektów. W projektowaniu szaf używa się najczęściej skali 1:10,<br>1: 5. |
| Skalowanie symbolu | Współczynnik określa skalę wstawianego symbolu.                                                                                         |

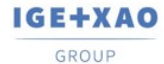

France Belgium Brasil Bulgaria България Canada China Φ Danmark Deutschland España Greece Ελλάδα India чтот tala Madagascar Morocco Urbo- Nederland Polska Russia Poccus Switzerland Tunisia στος Türkiye United Kingdom USA

| Początek siatki X                                 | Parametr pozwala określić nowy początek X wyświetlania się siatki<br>na planie. Zaleca się pozostawienie tego parametru bez zmian tzn.<br>w początku układu współrzędnych.                                                                                                    |
|---------------------------------------------------|----------------------------------------------------------------------------------------------------|
| Początek siatki Y                                 | Parametr pozwala określić nowy początek Y wyświetlania się siatki<br>na planie.                                                                                                    |
| Rozmiar siatki<br>orientacyjnej X                 | Parametr pozwala zadeklarować szerokość X siatki orientacyjnej.<br>Przy tworzeniu symbolu (symbol zawsze powinien mieć końcówki<br>wstawione w kroku 5 mm), możemy wyświetlić siatkę orientacyjną<br>o wartości 5 mm. Wtedy możemy tworzyć grafikę symbolu w kroku<br>(siatce) 1 mm, a widzieć czy symbol będzie prawidłowy.                                          |
|                                                   | Kursor nie skacze po siatce orientacyjnej, lecz po siatce zadeklarowanej w parametrze Rozmiar siatki X i Y.                                                                                                    |
|                                                   | Punkty siatki orientacyjnej są wyświetlane grubszą kreską niż<br>punkty siatki.                                                                                                    |
| Rozmiar siatki<br>orientacyjnej Y                 | Parametr pozwala zadeklarować szerokość Y siatki orientacyjnej.                                                                                                    |
| Drukuj poziomo                                    | Pozwala określić sposób drukowania planu (orientację) poziomo,<br>czy nie. Parametr jest brany pod uwagę dla każdego arkusza, pod<br>warunkiem zaznaczenia parametru "Użyj właściwości rysunku<br>podczas drukowania". Pozwala to wydrukować cały projekt,<br>niezależnie od tego, w jakiej orientacji (poziomej czy pionowej) były<br>rysowane poszczególne rysunki. |
| Skalowanie linii<br>"Kreskowa" podczas<br>wydruku | Parametr pozwala dobrać sposób, w jaki będzie drukowana linii<br>kreskowa. Wprowadzona skala jest mnożona przez długość linii.                                                                                                    |

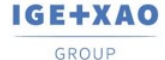

France Belgium Brasil Bulgaria България Canada China 中国 Damark Deutschland Еspaña Greece Ελλάδα India чтоя Italia Madagascar Morocco υ<sub>εδ-ν</sub> Nederland Polska Russia Россия Switzerland Tunisla <sub>σλον</sub> Türkiye United Kingdom USA

# 17. Rysowanie szafy

Ćwiczenie 3-2: Wstawianie szafy na schemat.

|   |   | ÷ |   |   |   |   | ÷ |   |   |   |  |
|---|---|---|---|---|---|---|---|---|---|---|--|
| ÷ |   | ÷ |   | ÷ |   | ÷ | ÷ |   |   | : |  |
| ÷ |   | ÷ |   |   |   |   | ÷ |   |   |   |  |
|   | • | • | • |   |   | • |   |   |   |   |  |
|   | • | · | • |   |   | • | • |   | • | • |  |
|   | • |   | • |   |   | • |   |   |   | • |  |
|   |   |   | · |   |   |   |   |   |   | · |  |
|   | • |   | · |   |   | • |   |   |   | • |  |
| • | · | · | • | • | • | • | • |   | • | · |  |
|   | · | · | • |   |   | • | • |   | • | · |  |
| 1 | • |   | · |   |   | • |   |   |   | • |  |
|   | · | ÷ | · |   |   | · | • |   |   | · |  |
|   | · | · | · | · |   | · | · |   | · | · |  |
|   | · | ÷ | · |   |   | · | • |   |   | · |  |
|   | · | · | · |   |   | · | · |   | • | · |  |
| · | · | · | · | · | · | · | · | · | · | · |  |
|   | · | · | · | ÷ | ÷ | · | · | ÷ | · | · |  |
|   | · | ÷ | · | ÷ | ÷ | · | ÷ | ÷ | ÷ |   |  |
|   | · | ÷ | · | ÷ | ÷ | · | ÷ | ÷ | · | · |  |
|   | · | · |   | · | ÷ | · | · | ÷ | · |   |  |
|   |   | · |   | · | ÷ |   | · | ÷ | · |   |  |
|   | · |   |   |   |   |   |   |   | ÷ |   |  |
|   |   |   |   |   |   |   |   |   |   |   |  |
|   |   |   |   |   |   |   |   |   |   |   |  |
|   |   |   |   |   |   |   |   |   |   |   |  |

1.M

#### Zabudowa aparatury > Element > Szafa.

| Plik    | Rysunek                   | Operacje               | Edycja                   | Widok                    | Rysuj  | Przetwarzanie       | Zabudowa aparatury |                | Wic   |
|---------|---------------------------|------------------------|--------------------------|--------------------------|--------|---------------------|--------------------|----------------|-------|
| E Szafa | a montażowa<br>ko kablowe | <sup>№</sup> Spis wsta | wionych w<br>nie symboli | idoków apar<br>i widoków | atów . | د Obrys Funkcji/Lok | alizacji           | 🚻 Końcówki syn | nboli |
| El      | ement                     |                        | Funkcje                  | 2                        |        | Aspekty             | Г <u>ы</u>         | Widoczność     |       |

- 2.+ Kliknąć pierwszy punkt prostokąta.
- 3.# Użyć klawisza spacji.
- 4.+ **Dx.**
- 5.# 600.
- 6.+ **Dy.**

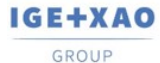

| 7.#  | 1790.                                                                                            |
|------|--------------------------------------------------------------------------------------------------|
| 8.>  | Właściwości – Atrybuty – Kod katalogowy (standardowo okno wyświetla się z prawej strony ekranu). |
| 9.   | Dobrać kod katalogowy.                                                                           |
| 10.# | 1362 129 014 T                                                                                   |
| 11.+ | Kliknąć na obszar roboczy.                                                                       |
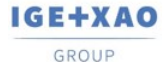

# 18. Rysowanie korytek kablowych

Ćwiczenie 3-3: Rysowanie czterech korytek kablowych.

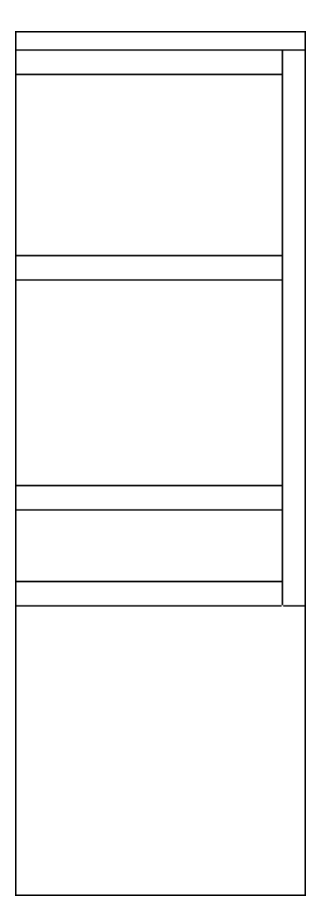

1.M

### Zabudowa aparatury > Element > Korytko kablowe.

| Plik              | Rysunek | Operacje                   | Edycja      | Widok       | Rysuj | suj Przetwarzanie    |                 | dowa aparatury | Wie   |
|-------------------|---------|----------------------------|-------------|-------------|-------|----------------------|-----------------|----------------|-------|
| 🗄 Szafa           |         | N <sup>®</sup> ☐ Spis wsta | wionych wi  | idoków apar | atów  |                      |                 |                |       |
| 🗮 Szyna montażowa |         |                            |             |             |       | 🗄 Obrys Funkcji/Loka | alizacji        | 🚻 Końcówki syr | nboli |
| 🗐 Korytko kablowe |         | Porówna 📲                  | nie symboli | i widokow   |       |                      |                 |                |       |
| Ele               | ement   |                            | Funkcje     | 2           |       | Aspekty              | F <sub>34</sub> | Widoczność     | :     |

IGE+XAO

Shaping the Future of the Electrical PLM, CAD and Simulation France Belgium Brasil Bulgaria България Canada China ФШ Dammark Deutschland España Greece Rλλάδα india чтот Italia Madagascar Moroccu vyt-w Nederland Polska Russia Россия Switzerland Tunisia суд. Türkiye United Kingdom USA

2. Pojawi się okno.

| 🧮 Rysuj korytko kablowe 🛛 🗙 |              |  |  |  |  |  |  |  |  |
|-----------------------------|--------------|--|--|--|--|--|--|--|--|
| Szerokość:                  | 100          |  |  |  |  |  |  |  |  |
| Długość:                    | 1000         |  |  |  |  |  |  |  |  |
| Kąt:                        | 0            |  |  |  |  |  |  |  |  |
|                             | Ustal punkty |  |  |  |  |  |  |  |  |
| Wstaw Anuluj                |              |  |  |  |  |  |  |  |  |

| 3.+  | Szerokość.                                           |
|------|------------------------------------------------------|
| 4.#  | 50.                                                  |
| 5.+  | Długość.                                             |
| 6.#  | 550.                                                 |
| 7.+  | Wstaw.                                               |
| 8.+  | Umieścić 4 korytka kablowe.                          |
| 9.+  | Kliknąć na obszar roboczy.                           |
| 10.+ | Zmienić krok siatki na 2.50.                         |
| 11.M | Zabudowa aparatury > Element > Korytko kablowe.      |
| 12.+ | Ustal punkty.                                        |
| 13.+ | Kliknąć w górną krawędź pierwszego korytka.          |
| 14.+ | Kliknąć w dolną krawędź czwartego korytka.           |
| 15.+ | Szerokość.                                           |
| 16.# | 50.                                                  |
| 17.+ | Wstaw.                                               |
| 18.+ | Umieścić korytko kablowe przy prawej krawędzi szafy. |

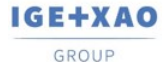

France Belgium Brasil Bulgaria България Canada China 中国 Damark Deutschland Еspaña Greece Ελλάδα India чтоя Italia Madagascar Morocco υ<sub>εδ-ν</sub> Nederland Polska Russia Россия Switzerland Tunisla <sub>σλον</sub> Türkiye United Kingdom USA

## 19. Wstawianie szyn montażowych

<u>Ćwiczenie 3-4:</u> Rysowanie czterech szyn montażowych.

| <u></u> |  |
|---------|--|
|         |  |
| <u></u> |  |
|         |  |
| <u></u> |  |
|         |  |

1.M

### Zabudowa aparatury > Element > Szyna montażowa.

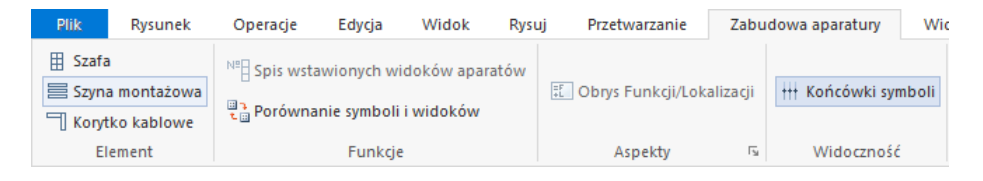

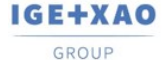

France Belgium Brasil Bulgaria България Canada China Φ Damark Deutschland España Greece Ελλάδα India чтот Italia Madagascar Morocco υ<sub>έδων</sub> Nederland Polska Russia Россия Switzerland Tunisia <sub>συμν</sub> Türkiye United Kingdom USA

2. Pojawi się okno.

| 🧮 Rysuj szynę montażową 🛛 🗙 |     |  |  |  |  |  |  |  |  |
|-----------------------------|-----|--|--|--|--|--|--|--|--|
| Szerokość:                  | 35  |  |  |  |  |  |  |  |  |
| Długość:                    | 300 |  |  |  |  |  |  |  |  |
| Kąt:                        | 0   |  |  |  |  |  |  |  |  |
| Ustal punkty                |     |  |  |  |  |  |  |  |  |
| Wstaw Anuluj                |     |  |  |  |  |  |  |  |  |

- 3.+ Szerokość.
- 4.# 35.
- 5.+ Długość.
- 6.# 450.
- 7.+ Wstaw.
- 8.+ Umieścić na rysunku 4 szyny.
- 9. Wstawić drugą szafę po prawej stronie o tych samych wymiarach.

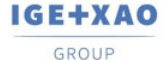

## 20. Wstawianie symboli

<u>Ćwiczenie 3-5</u>: Wstawienie symboli z Listy symboli do wstawienia.

Obiekty występujące na schematach zasadniczych mogą być wybrane z listy. Lista ta zawiera wszystkie symbole umieszczone w module Schematy zasadnicze.

Po wstawieniu symbolu automatycznie znika on z listy, a jego nazwa jest automatycznie wyświetlana na symbolu.

Jeżeli usuniemy symbol, automatycznie pojawi się na liście symboli do wstawienia.

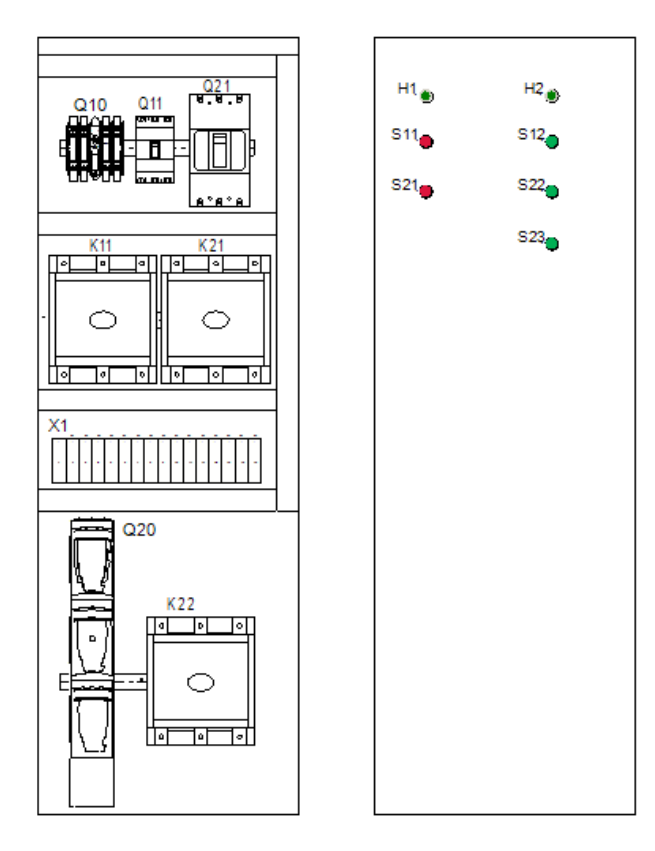

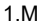

#### Przetwarzanie > Rysunek > Lista symboli do wstawienia.

Na tej liście wyświetlane są wszystkie symbole modułu Schematy zasadnicze.

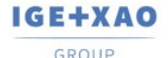

France Belgium Brasil Bulgaria България Canada China ФШ Danmark Deutschland Еspaña Greece Eλλάδα India чтоя Italia Madagascar Morocco u<sub>čtov</sub> Nederland Polska Russia Россия Switzerland Tunisia <sub>съби</sub> Turkiye United Kingdom USA

| 📜 Lis            | ta symboli do                                      | wstawienia                                          |                |                   |   |                   |            |   | ×           |  |  |
|------------------|----------------------------------------------------|-----------------------------------------------------|----------------|-------------------|---|-------------------|------------|---|-------------|--|--|
|                  | Funkcja (=)                                        | Lokalizacja (+)                                     | Oznaczenie (-) | Kod katalogowy    | 0 | Typ symbolu       | Oznaczenie |   | llość \land |  |  |
| •                |                                                    |                                                     | F11            | 4600351           | w | Unikalny          |            | 1 |             |  |  |
|                  |                                                    |                                                     | F23            | 2630017;26300     |   | Unikalny          |            | 1 |             |  |  |
|                  |                                                    |                                                     | F24            | 2630017;26300     |   | Unikalny          |            | 1 |             |  |  |
|                  |                                                    |                                                     | H11            | D22MPZ            | L | Unikalny          |            | 1 |             |  |  |
|                  |                                                    |                                                     | H12            | D22MPZ            | L | Unikalny          |            | 1 |             |  |  |
|                  |                                                    |                                                     | K11            | CL02A301RN;B      | s | Cewka             |            | 1 |             |  |  |
|                  |                                                    |                                                     | K12            | CL02A301RN;B      | s | Cewka             |            | 1 |             |  |  |
|                  |                                                    |                                                     | K21            | AF16-30-10-13;    | s | Cewka             |            | 1 |             |  |  |
|                  |                                                    |                                                     | K22            | AF16-30-10-13     | s | Cewka             |            | 1 |             |  |  |
|                  |                                                    |                                                     | K23            | AF16-30-01-14;    | s | Cewka             |            | 1 |             |  |  |
|                  |                                                    |                                                     | M1             | 4Sg132S-2B-IE2    | s | Unikalny          |            | 1 |             |  |  |
|                  |                                                    |                                                     | M2             | M20               | s | Unikalny          |            | 1 |             |  |  |
|                  |                                                    |                                                     | Q11            | 420015            | z | Symbol ze stykami |            | 1 |             |  |  |
|                  |                                                    |                                                     | Q12            | Softstart - do do | s | Czarna skrzynka   |            | 1 |             |  |  |
|                  |                                                    |                                                     | Q13            | RAB 000 P3R       |   | Unikalny          |            | 1 |             |  |  |
| Ta La            | Record 1                                           |                                                     | ê              |                   | - |                   |            |   | × *         |  |  |
| Rozmie<br>Odległ | eszczenie zazna<br>ość pomiędzy s<br>yj komponenty | aczonych kompor<br>ymbolami: 0<br>wykluczone z list | nentów: Wolny  |                   |   | V                 |            |   | -           |  |  |
|                  | Dodaj kody katalogowe Wczytaj Anuluj               |                                                     |                |                   |   |                   |            |   |             |  |  |

2.+ Wykonać **dwuklik** na symbolu Q10 lub wybrać symbol z listy i kliknąć **Wczytaj.** 

W polu **Rozmieszczenie zaznaczonych komponentów**, można wybrać położenie dla podstawienia symboli: Wolny, Poziomy lub Pionowy.

Odległość pomiędzy symbolami również można określić na liście. Następnie należy umieścić tylko pierwszy symbol.

- 3.+ Umieścić symbol. Jeżeli symbole zostaną umieszczone na szynie, zostają one zaczepione na szynie. W tym przypadku, szyna może być łatwo przesuwana z symbolami. Jeżeli chcemy odłączyć symbol od szyny należy użyć klawisza F7.
- 4. Powtórzyć operację 1- 3 dla symboli K11, K21, K22, Q11, Q21, Q20 oraz zacisków.

W **katalogu aparatów** dla kodu można określić rozmiar prostokąta, jaki będzie wstawiany w szafie przez podanie wartości: **Szerokość** i **Wysokość**.

Jeżeli zachodzi potrzeba szczegółowego przedstawienia widoków symboli w szafie można narysować ich grafikę i przypisać w katalogu aparatów do kodu. W katalogu aparatów

wskazać odpowiedni kod w polu Definicje powiązań, klikając na ikonę *icia.* Wyświetli się okno dialogowe, w którym należy wprowadzić do kolumny **Symbol zabudowa aparatury** nazwę widoku symbolu lub wybrać symbol z biblioteki.

#### 5.M Przetwarzanie > Rysunek > Lista symboli do wstawienia.

10.+ Wykonać dwuklik na symbolu S11, S21, S22, H1, H2 lub wybrać symbol z listy i kliknąć **Wczytaj**.

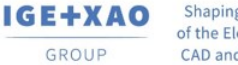

 Shaping the Future
 France
 Belgium
 Brasil
 Bulgaria България
 Canada
 China ФШ

 of the Electrical PLM,
 Danmark
 Deutschland
 España
 Greece EXAGGa
 India чтеч
 Italia

 CAD and Simulation
 Switzerland
 Turkiye
 Unisia ордун
 Türkiye
 United Kingdom
 USA

**Uwaga!** Obok każdego z komponentów po przybliżeniu widoku możemy znaleźć oznaczenie. W celu powiększenia czcionki należy użyć klawisza **F6** i zaznaczyć tekst.

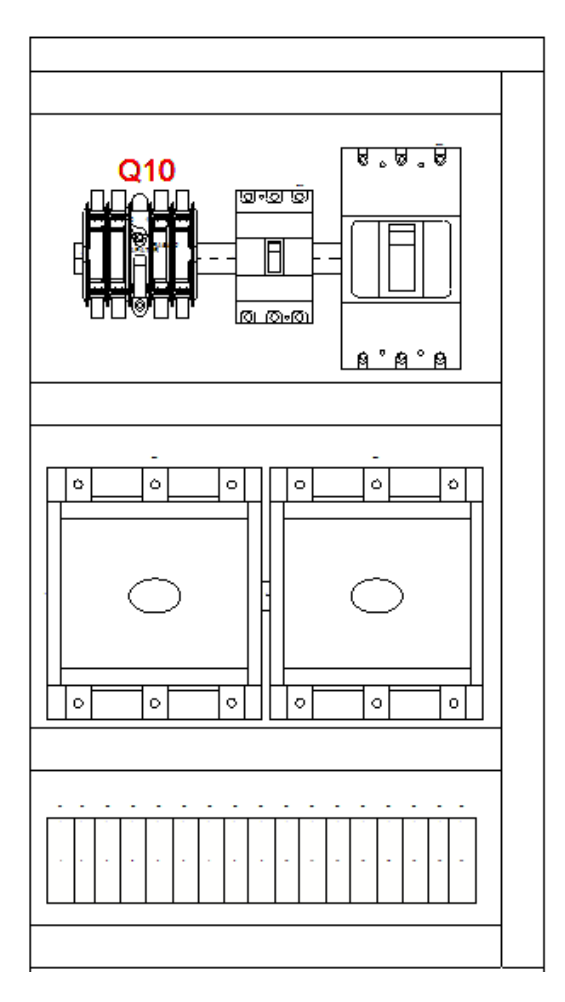

Parametry czcionki możemy modyfikować w oknie właściwości, po prawej stronie ekranu.

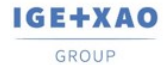

France Belgium Brasil Bulgaria България Canada China Ф⊠ Dammark Deutschland España Greece Еλλάδα India чтоя Italia Madagascar Morocco u<sub>€be</sub> Nederland Polska Russia Россия Switzerland Tunisia <sub>събе</sub> Türkiye United Kingdom USA

| Na | zwa                     | Wartość         |   |
|----|-------------------------|-----------------|---|
|    | Ogólne                  |                 |   |
|    | Obiekt                  | Atrybut symbolu |   |
|    | Tekst Atrybuty          |                 |   |
|    | Tekst                   | Q10             | = |
|    | Czcionka                | Arial           |   |
|    | Wysokość                | 3.500000        |   |
|    | Szerokość               | 3.500000        |   |
|    | Odległość tekstu        | 0.700000        |   |
|    | Odległość wierszy       | 0.350000        |   |
|    | Standardowy tekst Windo | Włączone        |   |
| -  | Dodanie tekstu Atrybuty | /               |   |
|    | Tekst proporcjonalny    | Włączone        |   |
|    | Tekst pochyły           | Wyłączone       |   |
|    | Justowanie tekstu       | Prawo           |   |
|    | Tłumaczenie             | Włączone        | - |

Istnieje możliwość edycji tekstu równocześnie dla wszystkich elementów. Należy zaznaczyć modyfikowane elementy, a następnie skorzystać z kombinacji **Ctrl+E**. W otwartym oknie możemy dokonać m.in. zmiany wysokości i szerokości tekstu.

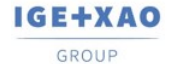

France Belgium Brasil Bulgaria България Canada China Ф⊠ Danmark Deutschland España Greece Eλλάδα India чтета Italia Madagascar Morocco Urebye Nederland Polska Russia Porcura Switzerland Tunisia <sub>2532</sub>, Türkiye United Kingdom USA

| 🧮 Tekst              |                  |                    | ×      |
|----------------------|------------------|--------------------|--------|
|                      |                  |                    | ~      |
|                      |                  | 1 4 4              | ~      |
| Szukaj części tekstu | Szukaj tekstu    | i w słowniku tłuma | aczeń  |
| Własciwosci          |                  |                    |        |
| Styl:                |                  |                    | $\sim$ |
| Podstawowe           |                  |                    |        |
| Atrybut: Tekst norm  | nalny            |                    | ×      |
| Czcionka:            | Czcionka wek     | ktorowa 1          |        |
| Wysokość: 3.50       | Odległość: (     | 0.70 Kąt:          | 0.00   |
| Szerokość: 3.50      | Odległość linii: | 3.50               |        |
| Standardowy tekst W  | lindows          |                    |        |
| Pokaż dodatkowe wła  | ściwości tekstu  |                    |        |
| Zapisz styl:         |                  |                    | Zapisz |

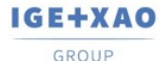

## 21. Wymiarowanie

Ćwiczenie 3-6: Wymiarowanie schematu zabudowy.

- 1.M Rysuj > Wymiar > Między 2 liniami.
- 2.+ Określić pierwszą linię wymiaru poziomego.
- 3.+ Określić drugą linię wymiaru poziomego.
- 4.+ Umieścić wymiar.
- 5. Powtórzyć dla wymiaru pionowego.

| 1 | Rysuj | Przetw    | arzanie    | Zabu     | udowa aparatury |      | Widok 3D        | Koment   | arze    | Zewn | ętrzne op | orog           | Iramowanie    | Polecer |
|---|-------|-----------|------------|----------|-----------------|------|-----------------|----------|---------|------|-----------|----------------|---------------|---------|
|   | 1     | Linia     | NŁuk       | $\wedge$ | Bezier          | ۵v   | Vielokąt wypełr | niony    |         |      |           |                | 📑 Ortogona    | Iny     |
| 1 | - F   | Prostokąt | 🔵 Elipsa   | $\sim$   | Spline          | 💹 V  | Vypełnij/Kresku | j obszar | 👌 Tekst |      | Wielolir  | nia            | 🙌 Między 2 li | iniami  |
| • | 00    | Okrąg     | 💛 Parabola | S.       | Obiekt dowolny  | NR R | ównolegie       |          |         |      |           |                | 👐 Między 2 p  | unktami |
|   |       |           |            |          | Element         |      |                 |          |         | W    | ielolinia | F <sub>2</sub> |               | Wymiar  |

Używając funkcji **Rysuj > Wymiar > Parametry**, można zmodyfikować różne parametry jak na przykład skala wymiarowania.

Po zwymiarowaniu rysunek powinien wyglądać podobnie jak poniższy:

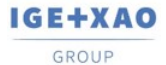

France Belgium Brasil Bulgaria България Canada China ФШ Dammark Deutschland Еspaña Greece Еλλάδα India чтат Italia Madgasscar Morocco v<sub>ictor</sub> Nederland Polska Russia Россия Switzerland Tunisia סיג Türkiye United Kingdom USA

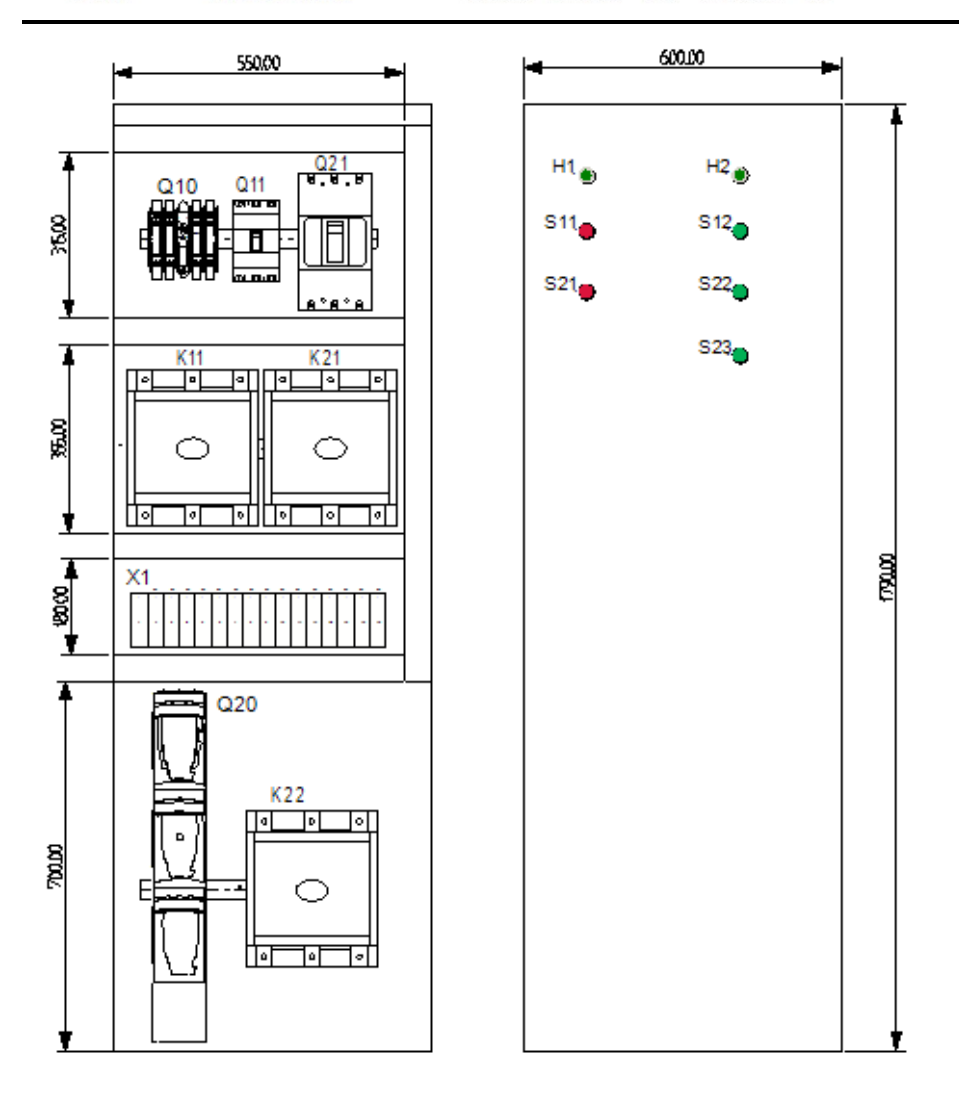

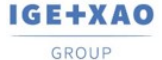

France Belgium Brasil Bulgaria България Canada China ФШ Danmark Deutschland España Greece Юлάδα India чтот Italia Madagascar Morocco المراجي Nederland Polska Russia Россия Switzerland Tunisia אינגע Turkiye United Kingdom USA

### 22. Podgląd lub generacja zestawienia

**<u>Ćwiczenie 4-1:</u>** Wybierz moduł "**Baza techniczna projektu**" i klikając myszką po kolei otwieraj gotowe listy. Listy te powstają **w czasie rzeczywistym**. Przykładowo kliknij na "Zestawienie zacisków listew".

Uwaga: aby listę przekopiować do arkusza Excel, należy go wybrać - lewym klawiszem myszki zaznaczyć lewy górny róg listy. Następnie użyć skrótu klawiszowego Ctrl + C oraz Ctrl + V.

**<u>Ćwiczenie 4-2:</u>** Wybierz moduł "**Zestawienia**". W tym folderze możesz generować różne zestawienia oraz **listwy montażowe.** Przykładowo, prawym przyciskiem myszy wybierz "Listwy zaciskowe Matrix". Wybierz polecenie **Generuj**. Spowoduje to wygenerowanie listwy montażowej.

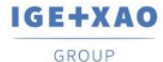

France Belgium Brasil Bulgaria България Canada China ФШ Danmark Deutschland Еspaña Greece Ελλάδα India чтоя Italia Madagascar Morocco u<sub>rbov</sub> Nederland Polska Russia Россия Switzerland Tunisia <sub>σλοφ</sub> Türkiye United Kingdom USA

# 23. Wydruk rysunków

<u>Ćwiczenie 4-3:</u> Wybierz polecenie Plik > Drukowanie > Drukuj.

**Uwaga:** Jeśli używasz wersji TRIAL, to na wydruku pojawi się odpowiednia informacja o wykorzystaniu wersji testowej.

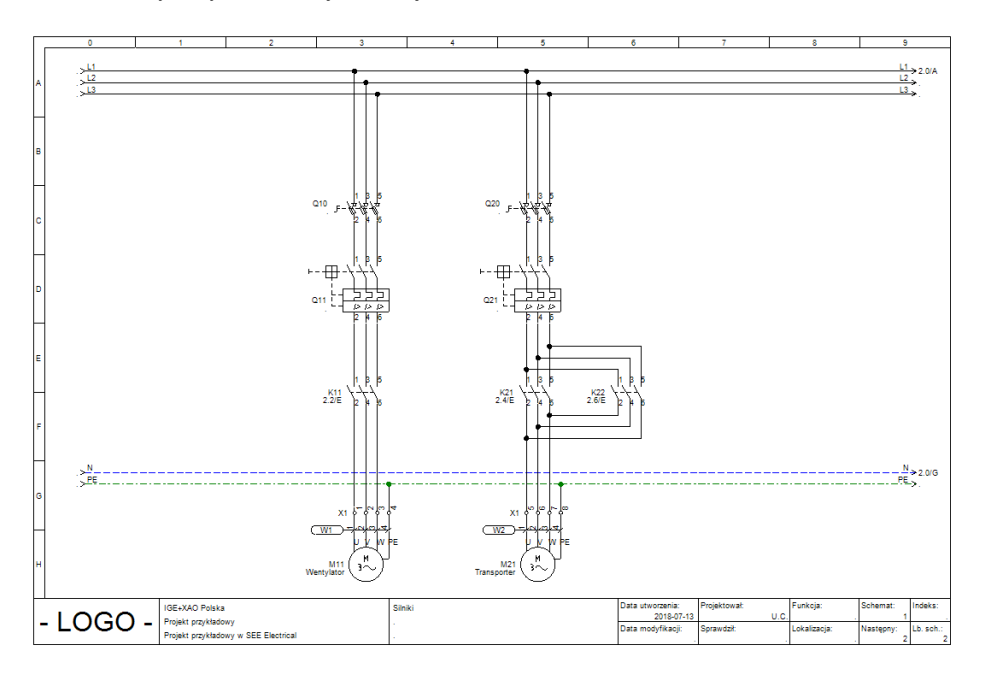

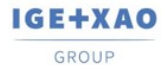

France Belgium Brasil Bulgaria България Canada China 中国 Danmark Deutschland España Greece Ελλάδα India чтоя Italia Madagascar Morocco υ<sub>έζου</sub> Nederland Polska Russia Россия Switzerland Tunisia σχως Türkiye United Kingdom USA

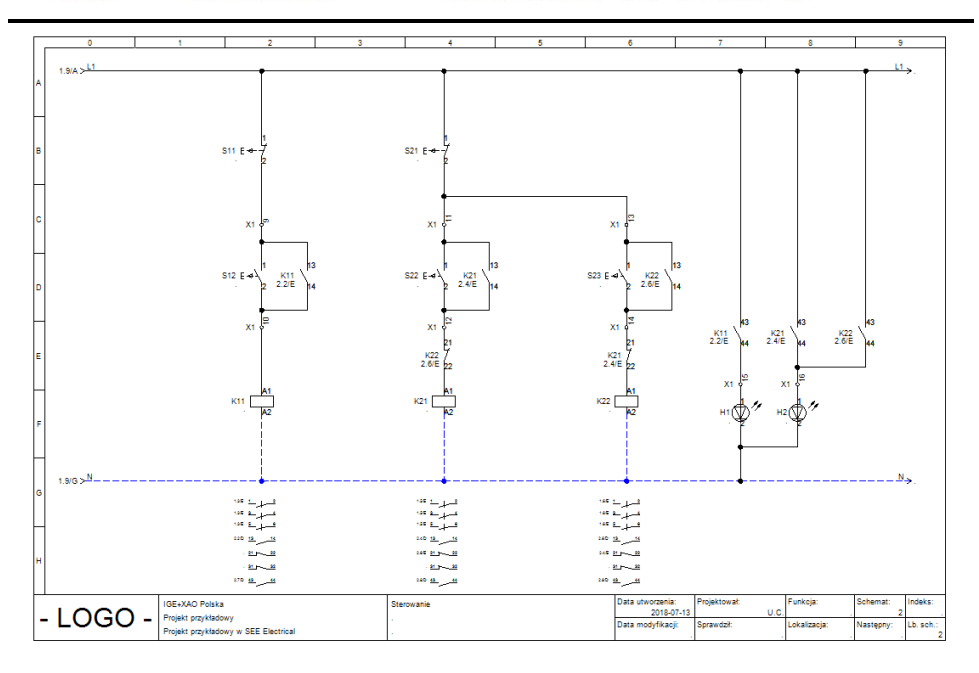

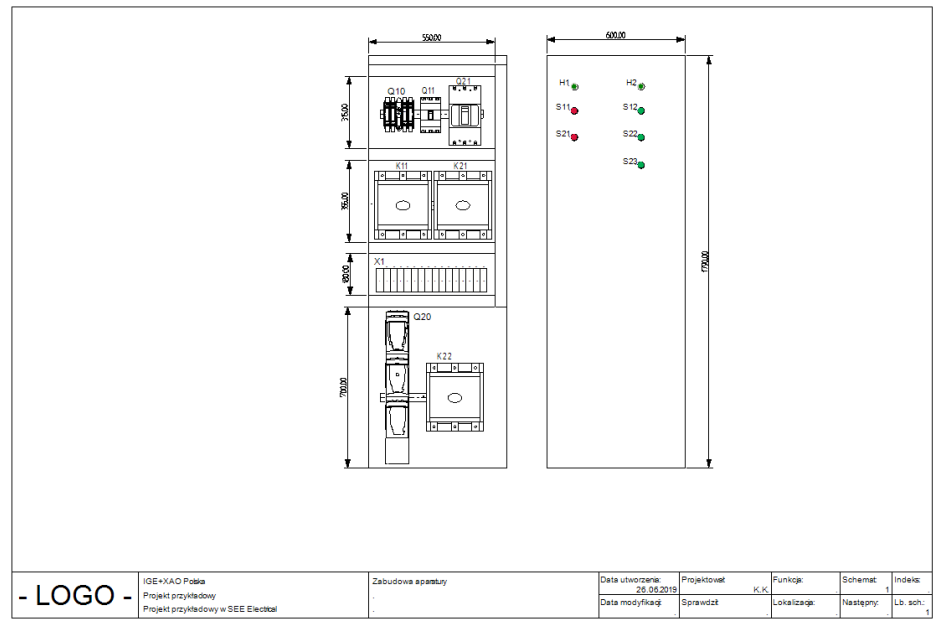

COPYRIGHT <sup>©</sup> Wrzesień 2020 IGE+XAO Polska

Wszelkie prawa zastrzeżone. Nieautoryzowane rozpowszechnianie całości lub fragmentu niniejszej publikacji w jakiejkolwiek postaci jest zabronione. Wykonywanie kopii metodą kserograficzną, fotograficzną a także kopiowanie na nośniku filmowym, magnetycznym lub innym powoduje naruszenie praw autorskich niniejszej publikacji.